# Enerlin'X IO

# Input/Output Application Module for One Circuit Breaker

**User Guide** 

DOCA0055EN-09 08/2024

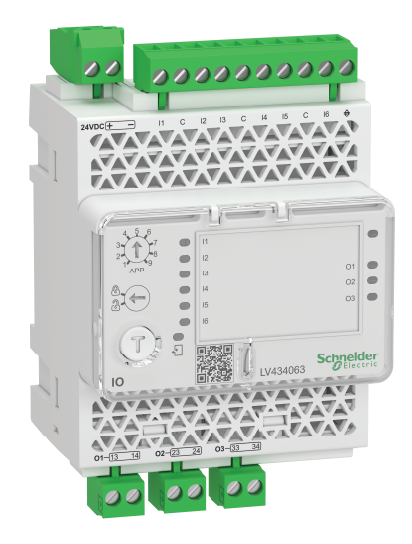

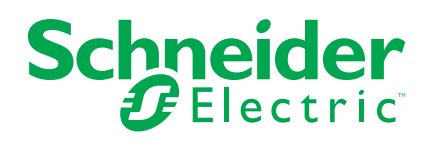

## Legal Information

The information provided in this document contains general descriptions, technical characteristics and/or recommendations related to products/solutions.

This document is not intended as a substitute for a detailed study or operational and site-specific development or schematic plan. It is not to be used for determining suitability or reliability of the products/solutions for specific user applications. It is the duty of any such user to perform or have any professional expert of its choice (integrator, specifier or the like) perform the appropriate and comprehensive risk analysis, evaluation and testing of the products/solutions with respect to the relevant specific application or use thereof.

The Schneider Electric brand and any trademarks of Schneider Electric SE and its subsidiaries referred to in this document are the property of Schneider Electric SE or its subsidiaries. All other brands may be trademarks of their respective owner.

This document and its content are protected under applicable copyright laws and provided for informative use only. No part of this document may be reproduced or transmitted in any form or by any means (electronic, mechanical, photocopying, recording, or otherwise), for any purpose, without the prior written permission of Schneider Electric.

Schneider Electric does not grant any right or license for commercial use of the document or its content, except for a non-exclusive and personal license to consult it on an "as is" basis.

Schneider Electric reserves the right to make changes or updates with respect to or in the content of this document or the format thereof, at any time without notice.

To the extent permitted by applicable law, no responsibility or liability is assumed by Schneider Electric and its subsidiaries for any errors or omissions in the informational content of this document, as well as any non-intended use or misuse of the content thereof.

## **Table of Contents**

| Safety Information                                                | 5  |
|-------------------------------------------------------------------|----|
| Cybersecurity Safety Notice                                       | 6  |
| About the Book                                                    | 7  |
| IO Module Presentation                                            | 12 |
| Introduction                                                      | 13 |
| Intelligent Modular Unit                                          | 16 |
| Hardware Description                                              | 19 |
| Predefined Applications                                           | 22 |
| EcoStruxure Power Commission Software                             | 23 |
| Digital Inputs                                                    | 25 |
| Digital Outputs                                                   | 28 |
| Events and Alarms                                                 | 31 |
| System Events                                                     | 33 |
| Technical Characteristics                                         | 35 |
| Firmware Update                                                   | 37 |
| IO Module Predefined Applications                                 | 38 |
| Application 1: Cradle Management                                  | 39 |
| Application 2: Breaker Operation                                  | 45 |
| Application 3: Cradle Management and Energy Reduction Maintenance |    |
| Setting                                                           | 51 |
| Application 4: Light and Load Control                             | 55 |
| Application 9: Custom                                             | 59 |
| IO Module User-Defined Applications                               | 60 |
| Protection Functions                                              | 61 |
| Energy Reduction Maintenance Setting                              |    |
| Dual Settings                                                     | 63 |
| Inhibit Optional Protection                                       | 65 |
| Control Functions                                                 | 66 |
| Enable or Inhibit Close Order                                     | 67 |
| User-Defined Output                                               | 69 |
| Energy Management Functions                                       | 70 |
| Energy Counter Reset                                              | 71 |
| User-Defined Pulse Counters                                       | 72 |
| Monitoring Functions                                              | 73 |
| Cradle Management                                                 | 74 |
| Drawer Management                                                 | 76 |
| Predefined Input Acquisition                                      | 78 |
| User-Defined Input Acquisition                                    | 79 |
| Input Indicator                                                   | 80 |
| Threshold Overrun of Input Counter Indicator                      | 81 |
| Breaker Status Indicator                                          | 82 |
| Maintenance Indicator                                             | 83 |
| Trip Indicator                                                    | 84 |
| Alarm Indicators                                                  | 86 |
| Pre-Alarm Indicators                                              | 87 |
| User-Defined Alarm Indicator                                      | 88 |
| Multi-Event Group Indicator                                       | 89 |

| Troubleshooting | <br>.90 |
|-----------------|---------|
|                 |         |

## **Safety Information**

#### **Important Information**

Read these instructions carefully, and look at the equipment to become familiar with the device before trying to install, operate, service, or maintain it. The following special messages may appear throughout this documentation or on the equipment to warn of potential hazards or to call attention to information that clarifies or simplifies a procedure.

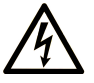

The addition of this symbol to a "Danger" or "Warning" safety label indicates that an electrical hazard exists which will result in personal injury if the instructions are not followed.

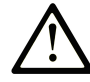

This is the safety alert symbol. It is used to alert you to potential personal injury hazards. Obey all safety messages that follow this symbol to avoid possible injury or death.

#### **DANGER**

**DANGER** indicates a hazardous situation which, if not avoided, **will result in** death or serious injury.

#### 

**WARNING** indicates a hazardous situation which, if not avoided, **could result in** death or serious injury.

#### 

**CAUTION** indicates a hazardous situation which, if not avoided, **could result** in minor or moderate injury.

#### NOTICE

**NOTICE** is used to address practices not related to physical injury.

#### **Please Note**

Electrical equipment should be installed, operated, serviced, and maintained only by qualified personnel. No responsibility is assumed by Schneider Electric for any consequences arising out of the use of this material.

A qualified personnel is one who has skills and knowledge related to the construction and operation of electrical equipment and its installation, and has received safety training to recognize and avoid the hazards involved.

# **Cybersecurity Safety Notice**

#### **A**WARNING

# POTENTIAL COMPROMISE OF SYSTEM AVAILABILITY, INTEGRITY, AND CONFIDENTIALITY

- Change default passwords at first use to help prevent unauthorized access to device settings, controls, and information.
- Disable unused ports/services and default accounts to help minimize pathways for malicious attackers.
- Place networked devices behind multiple layers of cyber defenses (such as firewalls, network segmentation, and network intrusion detection and protection).
- Use cybersecurity best practices (for example, least privilege, separation of duties) to help prevent unauthorized exposure, loss, modification of data and logs, or interruption of services.

Failure to follow these instructions can result in death, serious injury, or equipment damage.

## **About the Book**

#### **Document Scope**

This guide describes the IO input/output application module for one circuit breaker and its functionalities. It helps to set the predefined applications and provides characteristics, wiring diagrams, and installation to set up the IO module.

## Validity Note

This guide is valid for the IO module used with:

- MasterPacT<sup>™</sup> MTZ circuit breakers (with MicroLogic X control unit)
- MasterPacT<sup>™</sup> NT/NW circuit breakers
- ComPacT<sup>™</sup> NS 1600b 3200 circuit breakers
- ComPacT<sup>™</sup> NS 630b 1600 circuit breakers
- PowerPacT<sup>™</sup> P- and R-frame circuit breakers (with MicroLogic A/E/P/H trip unit)
- ComPacT<sup>™</sup> NSX circuit breakers (with MicroLogic 5/6/7 trip unit)
- PowerPacT<sup>™</sup> H-, J-, and L-frame circuit breakers (with MicroLogic 5/6 trip unit) **NOTE:** 
  - The information related to the new generation of ComPacT NS and PowerPacT P- and R-frame circuit breakers in this guide applies to ComPact NS and PowerPact P- and R-frame circuit breakers also. The exceptions are mentioned wherever applicable.

The new ComPacT NS and PowerPacT P- and R-frame ranges are based on the same technical and dimensional architecture as that of ComPact NS and PowerPact P- and R-frame circuit breakers. The electrical and mechanical performances of these ranges are identical.

 The information related to the new generation of ComPact NSX and PowerPacT H-, J-, and L--frame circuit breakers in this guide applies to ComPact NSX and PowerPact H-, J-, and L-frame circuit breakers also. The exceptions are mentioned wherever applicable.

The new ComPacT NSX and PowerPacT H-, J-, and L-frame ranges are based on the same technical and dimensional architecture as that of ComPact NSX and PowerPact H-, J-, and L-frame circuit breakers. The electrical and mechanical performances of these ranges are identical.

#### **Online Information**

The technical characteristics of the devices described in this guide also appear online. To access the information online, go to the Schneider Electric home page at www.se.com.

The information contained in this guide is likely to be updated at any time. Schneider Electric strongly recommends that you have the most recent and up-todate version available on www.se.com/ww/en/download.

## **Related Documents**

## **Related Documents for IEC Devices**

| Title of Documentation                                                                                         | Reference Number                                     |
|----------------------------------------------------------------------------------------------------|------------------------------------------------------|
| Enerlin'X IO - Input/Output Application Module<br>for One Circuit Breaker - Instruction Sheet                  | HRB49217                                             |
| Enerlin'X IO - Input/Output Application Module<br>for One Circuit Breaker - Release Notes                      | DOCA0149EN                                           |
| ULP System (IEC Standard) - User Guide                                                                         | DOCA0093EN<br>DOCA0093ES<br>DOCA0093FR<br>DOCA0093ZH |
| Enerlin'X FDM121 - Front Display Module for<br>One Circuit Breaker - User Guide                                | DOCA0088EN<br>DOCA0088ES<br>DOCA0088FR<br>DOCA0088ZH |
| Enerlin'X FDM128 - Ethernet Display for Eight<br>Devices - User Guide                                          | DOCA0037EN<br>DOCA0037ES<br>DOCA0037FR<br>DOCA0037ZH |
| Enerlin'X IFE - Ethernet Interface for One Circuit<br>Breaker - User Guide                                     | DOCA0142EN<br>DOCA0142ES<br>DOCA0142FR<br>DOCA0142ZH |
| Enerlin'X IFE - Ethernet Switchboard Server -<br>User Guide                                                    | DOCA0084EN<br>DOCA0084ES<br>DOCA0084FR<br>DOCA0084ZH |
| Enerlin'X EIFE - Embedded Ethernet Interface<br>for One MasterPacT MTZ Drawout Circuit<br>Breaker - User Guide | DOCA0106EN<br>DOCA0106ES<br>DOCA0106FR<br>DOCA0106ZH |
| ComPacT NSX Circuit Breakers - User Guide                                                                      | DOCA0187EN<br>DOCA0187ES<br>DOCA0187FR<br>DOCA0187ZH |
| ComPacT NSX MicroLogic 5/6/7 Trip Units -<br>User Guide                                                        | DOCA0188EN<br>DOCA0188ES<br>DOCA0188FR<br>DOCA0188ZH |
| ComPacT NSX Modbus Communication Guide                                                                         | DOCA0213EN<br>DOCA0213ES<br>DOCA0213FR<br>DOCA0213ZH |
| MasterPacT NT Circuit Breakers and Switch-<br>Disconnector - User Guide                                        | 51201116AA (EN)<br>EAV16739 (ES)<br>51201115AA (FR)  |
| MasterPacT NW Circuit Breakers and Switch-<br>Disconnector - User Guide                                        | 04443720AA (EN)<br>EAV16740 (ES)<br>04443719AA (FR)  |

| Title of Documentation                                                                                                   | Reference Number                                     |
|----------------------------------------------------------------------------------------------------|------------------------------------------------------|
| ComPacT NS Circuit Breakers and Switch-<br>Disconnector - User Guide                                                     | DOCA0221EN<br>DOCA0221ES<br>DOCA0221FR<br>DOCA0221ZH |
| MicroLogic A and E Trip Units - User Guide                                                                               | 04443724AA (EN)<br>04443723AA (FR)                   |
| MicroLogic P Trip Units - User Guide                                                                                     | 04443726AA (EN)<br>04443725AA (FR)                   |
| MicroLogic H Trip Units - User Guide                                                                                     | 04443728AA <b>(EN)</b><br>04443727AA <b>(FR)</b>     |
| MasterPacT NT/NW Modbus Communication<br>Guide                                                                           | DOCA0054EN<br>DOCA0054ES<br>DOCA0054FR<br>DOCA0054ZH |
| ComPacT NS Modbus Communication Guide                                                                                    | DOCA0220EN<br>DOCA0220ES<br>DOCA0220FR<br>DOCA0220ZH |
| MasterPacT MTZ1 - IEC Switch-Disconnectors<br>and Circuit Breakers with MicroLogic X Control<br>Units - User Guide       | DOCA0100EN<br>DOCA0100ES<br>DOCA0100FR<br>DOCA0100ZH |
| MasterPacT MTZ2/MTZ3 - IEC Switch-<br>Disconnectors and Circuit Breakers with<br>MicroLogic X Control Units - User Guide | DOCA0101EN<br>DOCA0101ES<br>DOCA0101FR<br>DOCA0101ZH |
| MasterPacT MTZ MicroLogic X Control Unit -<br>User Guide                                                                 | DOCA0102EN<br>DOCA0102ES<br>DOCA0102FR<br>DOCA0102ZH |
| MasterPacT MTZ Modbus Communication<br>Guide                                                                             | DOCA0105EN<br>DOCA0105ES<br>DOCA0105FR<br>DOCA0105ZH |
| MasterPacT MTZ with MicroLogic X Control<br>Units - IEC 61850 Communication Guide                                        | DOCA0162EN<br>DOCA0162ES<br>DOCA0162FR<br>DOCA0162ZH |

You can download these technical publications and other technical information from our website at www.se.com/ww/en/download/ .

## **Related Documents for UL/ANSI Devices**

| Title of Documentation                                                                        | Reference Number |
|-----------------------------------------------------------------------------------------------|------------------|
| Enerlin'X IO - Input/Output Application Module<br>for One Circuit Breaker - Instruction Sheet | HRB49217         |
| Enerlin'X IO - Input/Output Application Module<br>for One Circuit Breaker - Release Notes     | DOCA0149EN       |
| ULP System (UL Standard) - User Guide                                                         | 0602IB1503 (EN)  |

| Title of Documentation                                                                                                    | Reference Number                                                         |
|----------------------------------------------------------------------------------------------------|--------------------------------------------------------------------------|
|                                                                                                    | 0602IB1504 (ES)<br>0602IB1505 (FR)<br>0602IB1506 (ZH)                    |
| Enerlin'X FDM121 - Front Display Module for<br>One Circuit Breaker - User Guide                                           | DOCA0088EN<br>DOCA0088ES<br>DOCA0088FR<br>DOCA0088ZH                     |
| Enerlin'X FDM128 - Ethernet Display for Eight<br>Devices - User Guide                                                     | DOCA0037EN<br>DOCA0037ES<br>DOCA0037FR<br>DOCA0037ZH                     |
| Enerlin'X IFE - Ethernet Interface for One Circuit<br>Breaker - User Guide                                                | DOCA0142EN<br>DOCA0142ES<br>DOCA0142FR<br>DOCA0142ZH                     |
| Enerlin'X IFE - Ethernet Switchboard Server -<br>User Guide                                                               | DOCA0084EN<br>DOCA0084ES<br>DOCA0084FR<br>DOCA0084ZH                     |
| Enerlin'X EIFE - Embedded Ethernet Interface<br>for One MasterPacT MTZ Drawout Circuit<br>Breaker - User Guide            | DOCA0106EN<br>DOCA0106ES<br>DOCA0106FR<br>DOCA0106ZH                     |
| PowerPacT H-, J-, and L-Frame Circuit Breakers - User Guide                                                               | 48940–313–01 (EN, ES, FR)                                                |
| PowerPacT H-, J-, and L-Frame MicroLogic 5 or 6 Trip Units - User Guide                                                   | 48940-312–01 (EN, ES, FR)                                                |
| PowerPacT H-, J-, and L-Frame Modbus<br>Communication Guide                                                               | 0611IB1302 (EN)<br>0611IB1303 (ES)<br>0611IB1304 (FR)<br>0611IB1305 (ZH) |
| PowerPacT P -Frame Circuit Breakers<br>Installation Guide                                                                 | 48049-148-05 (EN, ES, FR)                                                |
| PowerPacT P -Frame Drawout Circuit Breaker<br>Installation Guide                                                          | 48049–336–02 (EN, ES, FR)                                                |
| PowerPacT R -Frame Circuit Breaker Installation<br>Guide                                                                  | 48049-243-04 (EN, ES, FR)                                                |
| MasterPacT NT Low-Voltage Power/Insulated<br>Case Circuit Breaker - User Guide                                            | 0613IB1209 (EN, ES, FR)                                                  |
| MasterPacT NW Low-Voltage Power/Insulated<br>Case Circuit                                                                 | 0613IB1204 (EN, ES, FR)                                                  |
| Breaker - User Guide                                                                                                    |                                                                          |
| MicroLogic A and E Trip Units - User Guide                                                                                | 48049-136-05 (EN, ES, FR)                                                |
| MicroLogic P Trip Units - User Guide                                                                                      | 48049-137-05 (EN, ES, FR)                                                |
| MicroLogic H Trip Units - User Guide                                                                                      | 48049-330-03 (EN, ES, FR)                                                |
| MasterPacT NT/NW and PowerPacT P- and R-<br>Frame Modbus Communication Guide                                              | 0613IB1313 (EN)<br>0613IB1314 (ES)<br>0613IB1315 (FR)<br>0613IB1316 (ZH) |
| MasterPacT MTZ1 - UL Rated/ANSI Certified<br>Switches and Circuit Breakers with MicroLogic X<br>Control Unit - User Guide | 0614IB1702EN<br>0614IB1702FR                                             |

| Title of Documentation                     | Reference Number |  |  |  |  |
|--------------------------------------------|------------------|--|--|--|--|
| MasterPacT MTZ2/MTZ3 - UL Rated/ANSI       | 0614IB1701EN     |  |  |  |  |
| MicroLogic X Control Unit - User Guide     | 0614IB1701FR     |  |  |  |  |
| MasterPacT MTZ MicroLogic X Control Unit - | DOCA0102EN       |  |  |  |  |
|                                            | DOCA0102ES       |  |  |  |  |
|                                            | DOCA0102FR       |  |  |  |  |
|                                            | DOCA0102ZH       |  |  |  |  |
| MasterPacT MTZ Modbus Communication        | DOCA0105EN       |  |  |  |  |
| Guide                                      | DOCA0105ES       |  |  |  |  |
|                                            | DOCA0105FR       |  |  |  |  |
|                                            | DOCA0105ZH       |  |  |  |  |
| MasterPacT MTZ with MicroLogic X Control   | DOCA0162EN       |  |  |  |  |
|                                            | DOCA0162ES       |  |  |  |  |
|                                            | DOCA0162FR       |  |  |  |  |
|                                            | DOCA0162ZH       |  |  |  |  |

To find documents online, visit the Schneider Electric download center (www.se.com/ww/en/download/).

## Information on Non-Inclusive or Insensitive Terminology

As a responsible, inclusive company, Schneider Electric is constantly updating its communications and products that contain non-inclusive or insensitive terminology. However, despite these efforts, our content may still contain terms that are deemed inappropriate by some customers.

## **IO Module Presentation**

#### What's in This Part

| Introduction                          |    |
|---------------------------------------|----|
| Intelligent Modular Unit              |    |
| Hardware Description                  |    |
| Predefined Applications               |    |
| EcoStruxure Power Commission Software | 23 |
| Digital Inputs                        | 25 |
| Digital Outputs                       |    |
| Events and Alarms                     |    |
| System Events                         |    |
| Technical Characteristics             |    |
| Firmware Update                       |    |
|                                       |    |

# Introduction

## Description

The IO input/output application module for one circuit breaker (or IO module) is part of an ULP system with built-in functionalities and applications.

The IO module is a component of the ULP system and is compliant with the ULP system specifications.

The IO module part number is LV434063.

The ranges of IEC circuit breakers compatible with the IO module are:

- MasterPacT MTZ circuit breakers
- MasterPacT NT/NW circuit breakers
- ComPacT NS 1600b-3200 circuit breakers
- ComPacT NS 630b-1600 circuit breakers
- PowerPacT P- and R-frame circuit breakers
- ComPacT NSX circuit breakers
- PowerPacT H-, J-, and L-frame circuit breakers
  - **NOTE:** Two IO modules can be connected in the same ULP network used in one intelligent modular unit (IMU).

#### **IO Module Resources**

The IO module resources are:

- Six digital inputs that are self powered for either NO or NC dry contact or pulse counter.
- Three digital outputs that are bistable relays (5 A maximum).

#### **Predefined Applications**

Predefined applications add new functions to the intelligent modular unit (IMU):

- Selection by the application rotary switch on the IO module, defining the application with a predefined input/output assignment and wiring diagram.
- No additional setting by the customer is required.

The resources not assigned to the predefined application are available for additional user-defined applications.

For more information on the IMU, refer to Intelligent Modular Unit, page 16.

## **List of Predefined Applications**

| Application<br>Rotary Switch<br>Position | Predefined Application             | Description                                                                                                    |
|------------------------------------------|------------------------------------|----------------------------------------------------------------------------------------------------|
| 1                                        | Cradle management, page 39         | Monitors the position of the circuit breaker in the cradle.                                                                      |
| 2                                        | Circuit breaker operation, page 45 | Controls the opening and closing of the circuit breaker by using the control mode (local or remote) and the inhibit close order. |

| Application<br>Rotary Switch<br>Position | Predefined Application                                                        | Description                                                                                                    |
|------------------------------------------|-------------------------------------------------------------------------------|----------------------------------------------------------------------------------------------------|
| 3                                        | Cradle management and Energy Reduction<br>Maintenance Setting (ERMS), page 51 | Monitors the position of the circuit breaker in the cradle and monitors the position of inputs and controls the ERMS mode of the circuit breaker. |
| 4                                        | Light and load control, page 55                                               | Controls the light and load application.                                                                                                    |
| 5–8                                      | Spare                                                                         | -                                                                                                    |
| 9                                        | Custom, page 59                                                               | Performs the user-defined applications with the IO module.                                                                                        |

**NOTE:** In the case of two IO modules connected in the IMU:

- Both IO modules can be set to perform the predefined application 9.
- Both IO modules cannot be set to perform the same predefined application 1 to 8.

The consistency of the configuration of both IO modules is checked. If the configuration of both IO modules is not correct, both IO modules are in configuration discrepancy mode.

#### **User-Defined Applications**

User-defined applications are processed by the IO module in addition to the predefined applications selected.

The user-defined applications are available on the IO module depending on:

- The predefined applications selected.
- The IO module resources (inputs and outputs) not used by the predefined application.

The resources required by user-defined applications are assigned using the EcoStruxure Power Commission software, page 23. These resources must be assigned after each change of the predefined application.

## **List of User-Defined Applications**

The following table provides the list of user-defined applications available according to the predefined applications selected with the application rotary switch on the IO module.

| Function             | User-Defined                                                | Predefined Application Selected |   |   |   |   |   |   |   |         |         |
|----------------------|-------------------------------------------------------------|---------------------------------|---|---|---|---|---|---|---|---------|---------|
| Аррі                 | Applications                                                | 1                               | 2 | 3 | 4 | 5 | 6 | 7 | 8 | 9 (IO1) | 9 (IO2) |
| Protection           | Energy Reduction<br>Maintenance Settings<br>(ERMS), page 62 | 1                               | - | - | 1 | - | - | - | - | 1       | 1       |
|                      | Dual settings, page<br>63                                   | 1                               | - | 1 | 1 | - | - | - | - | 1       | 1       |
|                      | Inhibit optional protection, page 65                        | 1                               | 1 | 1 | 1 | - | - | - | - | 1       | 1       |
| Control              | Enable or inhibit close<br>order, page 67                   | 1                               | - | 1 | 1 | - | - | - | - | 1       | 1       |
|                      | User-defined output, page 69                                | 1                               | 1 | 1 | 1 | - | - | - | - | 1       | 1       |
| Energy<br>Management | Energy counter reset, page 71                               | 1                               | - | 1 | 1 | - | - | - | - | 1       | 1       |
|                      | User-defined pulse counters, page 72                        | 1                               | - | 1 | 1 | _ | - | - | - | 1       | 1       |

| Function                        | User-Defined                                                | -Defined Predefined Application Selected |   |   |   |   |   |   |   |         |         |
|---------------------------------|-------------------------------------------------------------|------------------------------------------|---|---|---|---|---|---|---|---------|---------|
|                                 | Applications                                                | 1                                        | 2 | 3 | 4 | 5 | 6 | 7 | 8 | 9 (IO1) | 9 (IO2) |
| Monitoring                      | Cradle management , page 74                                 | 1                                        | - | 1 | - | - | - | - | - | -       | 1       |
|                                 | Drawer management, page 76                                  | -                                        | - | - | - | - | - | - | - | 1       | 1       |
|                                 | Predefined input acquisition, page 78                       | 1                                        | - | 1 | 1 | - | - | - | - | 1       | 1       |
|                                 | User-defined input acquisition, page 79                     | 1                                        | - | 1 | 1 | - | - | - | - | 1       | 1       |
|                                 | Input indicator, page 80                                    | 1                                        | 1 | 1 | 1 | - | - | - | - | 1       | 1       |
|                                 | Threshold overrun of<br>input counter<br>indicator, page 81 | 1                                        | 1 | 1 | 1 | - | - | - | - | 1       | 1       |
|                                 | Breaker status<br>indicator, page 82                        | 1                                        | 1 | 1 | 1 | - | - | - | - | 1       | 1       |
|                                 | Maintenance<br>indicator, page 83                           | 1                                        | 1 | 1 | 1 | - | - | - | - | 1       | 1       |
|                                 | Trip indicator, page 84                                     | 1                                        | 1 | 1 | 1 | - | - | - | - | 1       | 1       |
|                                 | Alarm indicator, page<br>86                                 | 1                                        | 1 | 1 | 1 | - | - | - | - | 1       | 1       |
|                                 | Pre-alarm indicator, page 87                                | 1                                        | 1 | 1 | 1 | - | - | - | - | 1       | 1       |
|                                 | User-defined alarm indicator, page 88                       | 1                                        | 1 | 1 | 1 | - | - | - | - | 1       | 1       |
|                                 | Multi-event group indicator, page 89                        | 1                                        | 1 | - | 1 | - | - | - | - | 1       | 1       |
| ✓ = user-define – = user-define | <pre>✓ = user-defined application not available</pre>       |                                          |   |   |   |   |   |   |   |         |         |

# **Intelligent Modular Unit**

## Definition

A modular unit is a mechanical and electrical assembly containing one or more products to perform a function in a switchboard (incoming protection, motor command, and control).

The circuit breaker with its internal communicating components (MicroLogic control unit or MicroLogic trip unit) and external ULP modules (IO module) connected to one communication interface is called an intelligent modular unit (IMU).

An IMU is composed around a circuit breaker from the following ranges:

- MasterPacT MTZ circuit breakers
- MasterPacT NT/NW circuit breakers
- ComPacT NS 1600b-3200 circuit breakers
- ComPacT NS 630b-1600 circuit breakers
- PowerPacT P- and R- frame circuit breakers
- ComPacT NSX circuit breakers
- PowerPacT H-, J-, and L- frame circuit breakers

#### **ULP Modules Per Circuit Breaker Range**

| ULP Module                                                                               | Part Number           | MasterPacT MTZ with<br>ULP Port Module and<br>MicroLogic Control<br>Unit | MasterPacT NT/NW or<br>ComPacT NS or<br>PowerPacT P- and R-<br>Frame with BCM ULP<br>Module and MicroLogic<br>Trip Unit | ComPacT NSX or<br>PowerPacT H-, J-, and L-<br>Frame with BSCM or BSCM<br>Modbus SL/ULP Module<br>and/or MicroLogic Trip Unit |
|------------------------------------------------------------------------------------------|-----------------------|--------------------------------------------------------------------------|----------------------------------------------------------------------------------------------------|----------------------------------------------------------------------------------------------------|
| IFE Ethernet interface for<br>one circuit breaker                                        | LV434001<br>LV434010  | 1                                                                        | 1                                                                                                    | ✓                                                                                                    |
| IFE Ethernet switchboard server                                                          | LV434002<br>LV434011  | 1                                                                        | 1                                                                                                    | ✓                                                                                                    |
| EIFE Embedded Ethernet<br>interface for one<br>MasterPacT MTZ drawout<br>circuit breaker | LV851001              | 1                                                                        | -                                                                                                    | _                                                                                                    |
| Spare part kit EIFE for<br>one MasterPacT MTZ1<br>drawout circuit breaker                | LV851100SP            | 1                                                                        | -                                                                                                    | -                                                                                                    |
| Spare part kit EIFE for<br>one MasterPacT MTZ2/<br>MTZ3 drawout circuit<br>breaker       | LV851200SP            | ✓                                                                        | -                                                                                                    | -                                                                                                    |
| IFM Modbus-SL interface for one circuit breaker                                          | TRV00210<br>STRV00210 | -                                                                        | 1                                                                                                    | ✓                                                                                                    |
| IFM Modbus-SL interface<br>for one circuit breaker                                       | LV434000              | 1                                                                        | 1                                                                                                    | 1                                                                                                    |
| FDM121 front display<br>module for one circuit<br>breaker                                | TRV00121<br>STRV00121 | -                                                                        | 1                                                                                                    | ✓                                                                                                    |

The following table lists the compatible ULP modules for each range of circuit breakers.

| ULP Module                                                       | Part Number           | MasterPacT MTZ with<br>ULP Port Module and<br>MicroLogic Control<br>Unit | MasterPacT NT/NW or<br>ComPacT NS or<br>PowerPacT P- and R-<br>Frame with BCM ULP<br>Module and MicroLogic<br>Trip Unit | ComPacT NSX or<br>PowerPacT H-, J-, and L-<br>Frame with BSCM or BSCM<br>Modbus SL/ULP Module<br>and/or MicroLogic Trip Unit |
|------------------------------------------------------------------|-----------------------|--------------------------------------------------------------------------|----------------------------------------------------------------------------------------------------|----------------------------------------------------------------------------------------------------|
| IO input/output application<br>module for one circuit<br>breaker | LV434063              | 1                                                                        | $\checkmark$                                                                                                    | $\checkmark$                                                                                                    |
| USB maintenance<br>interface                                     | TRV00911<br>STRV00911 | -                                                                        | ✓                                                                                                    | $\checkmark$                                                                                                    |

For more information on the ULP System and its components, refer to the ULP System User Guides in Related Documents, page 8.

## **Communication Architecture**

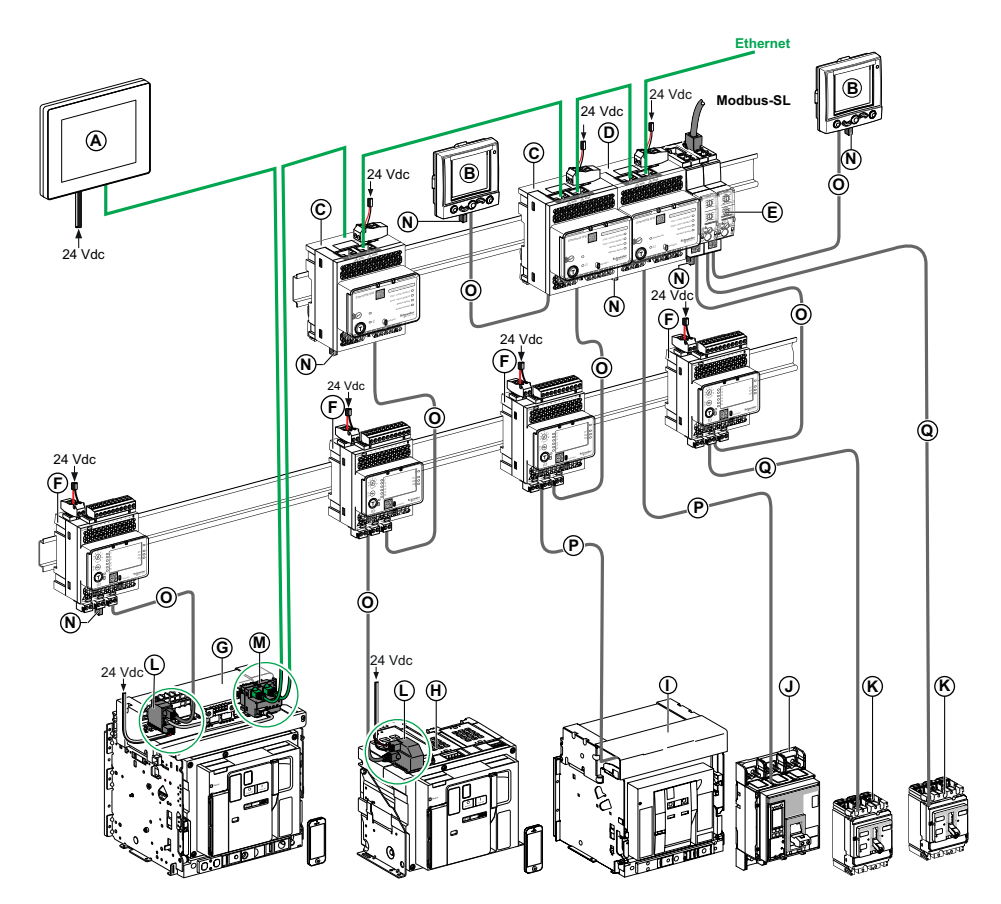

- A FDM128 Ethernet display for eight devices
- B FDM121 front display module for one circuit breaker
- C IFE Ethernet interface for one circuit breaker
- D IFE Ethernet switchboard server
- E IFM Modbus-SL interface for one circuit breaker
- F IO input/output application module for one circuit breaker
- G MasterPacT MTZ1 or MTZ2/MTZ3 drawout circuit breaker
- H MasterPacT MTZ1 or MTZ2/MTZ3 fixed circuit breaker
- I MasterPacT NT/NW circuit breaker
- J ComPacT NS/PowerPacT M-, P-, and R-frame circuit breaker
- K ComPacT NSX/PowerPacT H-, J-, and L-frame circuit breaker
- L ULP port module
- ${\bf M}$  EIFE Embedded Ethernet Interface for one MasterPacT MTZ drawout circuit breaker
- ${\bf N}$  ULP line termination
- O RJ45 ULP cord
- P Circuit breaker BCM ULP cord
- **Q** NSX cord

#### **Remote Controller**

A remote controller is a device that is able to communicate with an IMU using a communication interface, such as the IFE Ethernet interface. For example, FDM128 Ethernet display for eight devices, supervisor, PLC, BMS, SCADA system, and so on, are remote controllers.

For the description of Modbus registers and commands, refer to the *Modbus Communication Guides* in Related Documents, page 8.

# **Hardware Description**

## Description

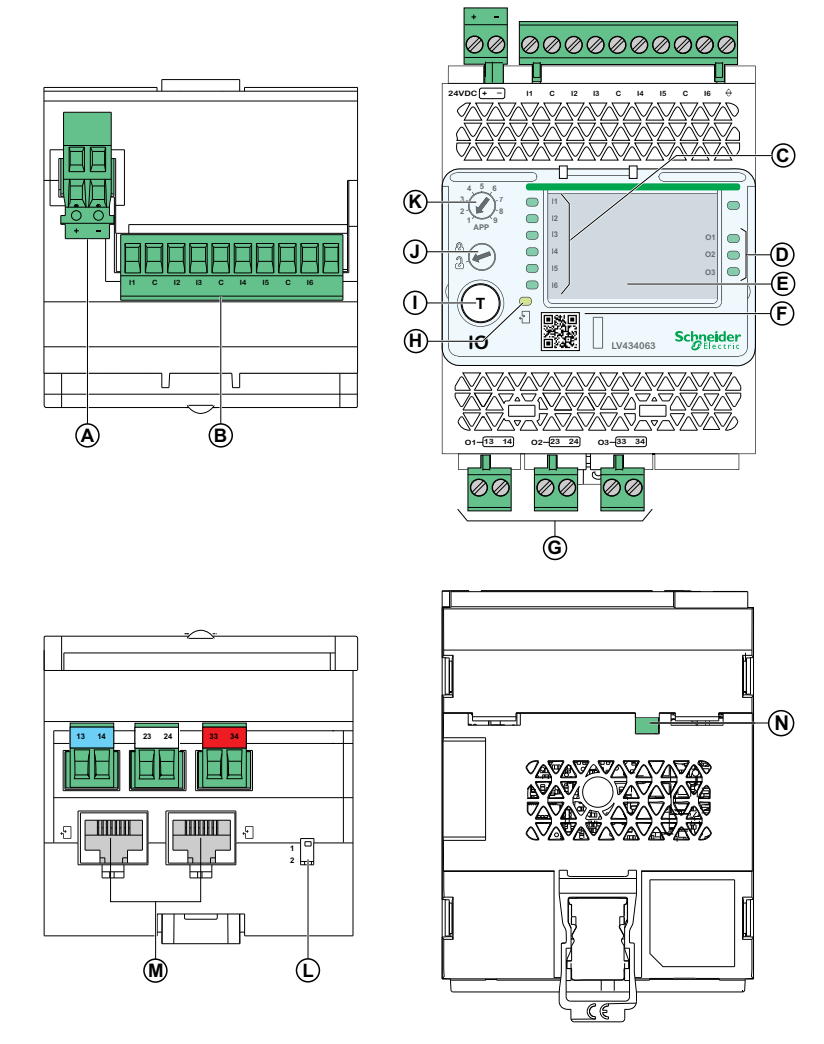

- A 24 Vdc power supply terminal block
- B Digital input terminal block: six inputs, three commons, and one shield
- ${\bf C}$  Six input status LEDs
- D Three output status LEDs
- E I/O identification labels
- F Sealable transparent cover
- G Digital output terminal blocks
- H ULP status LED
- I Test/reset button (accessible with cover closed)
- J Setting locking pad
- K Application rotary switch: 1 to 9
- L Switch for IO module addressing (IO module 1 or IO module 2)
- M Two RJ45 ULP ports
- N Grounding connection

#### Mounting

The IO module mounts on a DIN rail.

## **Power Supply**

The IO module must always be supplied with 24 Vdc.

It is recommended to use an UL listed and recognized limited voltage and current or a class 2 power supply with a 24 Vdc, 3 A maximum.

NOTE: For 24 Vdc power supply connection, use copper conductors only.

## **Application Rotary Switch**

The application rotary switch enables the selection of a predefined application. It has nine positions and each position is assigned to a predefined application. The factory-set position of the switch is predefined as application 1.

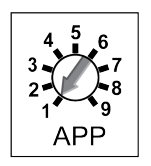

## **Setting Locking Pad**

The setting locking pad on the front panel of the IO module enables the setting of the IO module by the EcoStruxure Power Commission software, page 23.

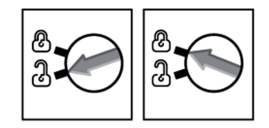

- If the arrow points to the open padlock (factory setting), loading of the configuration file from the EcoStruxure Power Commission software is allowed.
- If the arrow points to the closed padlock, loading of the configuration file from the EcoStruxure Power Commission software is not allowed.

## **Test/Reset Button**

The test/reset button has three functions, according to how long the button is pressed.

| Time Range | Function                                                                 |  |
|------------|--------------------------------------------------------------------------|--|
| 0.25–1s    | Reset the alarms in manual reset mode.                                   |  |
| 1–5 s      | Test the ULP modules connected in the IMU.                               |  |
| 5–15 s     | Validate the application selected through the application rotary switch. |  |

## **ULP Status LED**

| ULP Status LED                 | Mode Action                                                                                                    |
|--------------------------------|----------------------------------------------------------------------------------------------------|
|                                | Nominal None                                                                                                    |
|                                | Conflict Remove modules with duplicate function.                                                                                                    |
|                                | Degraded Replace IO module at the next maintenance operation.                                                                                                    |
|                                | Test None                                                                                                    |
| ▲▲▲▲▲▲▲▲▲▲▲▲▲▲▲▲▲▲▲▲▲▲▲▲▲▲▲▲▲▲ | Non-critical firmware discrepancy                                                                                                    |
|                                | Non-critical hardware discrepancy Non-critical hardware compatibility and follow the recommended actions. Update module firmware if necessary , page 37.                                               |
|                                | Configuration discrepancy Install missing features.                                                                                                    |
|                                | Critical firmware<br>discrepancy<br>Use the EcoStruxure Power<br>Commission software to check<br>the firmware and hardware                                                                             |
|                                | Critical hardware<br>discrepancy<br>Critical hardware<br>discrepancy<br>Critical hardware<br>compatibility and follow the<br>recommended actions.<br>Update module firmware if<br>necessary , page 37. |
|                                | Stop Replace IO module.                                                                                                    |
|                                | Power OFF Check power supply.                                                                                                    |

The ULP Status LED describes the mode of the ULP module.

For more information, refer to Troubleshooting, page 90.

# Switch for IO Module Addressing (IO Module 1 or IO Module 2)

When two IO modules are connected in the same ULP network used in one IMU, the two IO modules are differentiated by the position of the DIP switch located on the bottom of the IO module:

| Switch Postition | Description                                                |  |
|------------------|------------------------------------------------------------|--|
|                  | DIP switch on position 1 for IO module 1 (factory setting) |  |
| 1 2              | DIP switch on position 2 for IO module 2                   |  |

The consistency of the configuration of both IO modules is checked. If the DIP switch of both IO modules is in the same position, an IO module in ERROR mode alarm is generated.

# **Predefined Applications**

## Introduction

Changing the application rotary switch position does not change the application. After changing the application:

- the wiring must be checked or changed according to the application.
- the resources required by user-defined applications must be re-assigned using the EcoStruxure Power Commission software.

#### **A**WARNING

DISCREPANCY BETWEEN IO MODULE WIRING AND APPLICATION

DO NOT change the position of the application rotary switch during the operation.

Failure to follow these instructions can result in death, serious injury, or equipment damage.

## **Predefined Application Selection Procedure**

| Step | Action                                                                                                    | LED Status                                                                                      |
|------|----------------------------------------------------------------------------------------------------|-------------------------------------------------------------------------------------------------|
| 1    | Rotate the application rotary switch.<br><b>NOTE:</b> Even though the application rotary switch is<br>rotated, the selected predefined application is still<br>the same. | Input and output LEDs blink: 1 s ON, 1 s OFF.                                                   |
| 2    | Press the test/reset button for 5 to 15 s. The predefined application corresponding to the application rotary switch is selected.                                        | Input and output LEDs stop blinking.<br>The LEDs indicate the status of the inputs and outputs. |
| 3    | Check the IO module wiring for the new application.                                                                                                    | -                                                                                               |
| 4    | Re-assign the resources required by user-defined applications by using the EcoStruxure Power Commission software.                                                        | -                                                                                               |

# **EcoStruxure Power Commission Software**

## Overview

EcoStruxure™ Power Commission is the new name of Ecoreach software.

EcoStruxure Power Commission software helps you to manage a project as part of testing, commissioning, and maintenance phases of the project life cycle. The innovative features in it provide simple ways to configure, test, and commission the smart electrical devices.

EcoStruxure Power Commission software automatically discovers the smart devices and allows you to add the devices for an easy configuration. You can generate comprehensive reports as part of Factory Acceptance Test and Site Acceptance Test to replace your heavy manual work. Additionally, when the panels are under operation, any change of settings made can be easily identified by a yellow highlighter. This indicates the difference between the project and device values, and hence provides a system consistency during the operation and maintenance phase.

EcoStruxure Power Commission software enables the configuration of the following circuit breakers, modules, and accessories:

| Circuit breaker ranges                                                                                                    | Modules                                                                                                    | Accessories                  |  |
|----------------------------------------------------------------------------------------------------|----------------------------------------------------------------------------------------------------|------------------------------|--|
| MasterPacT MTZ circuit breakers                                                                                                    | <ul> <li>MicroLogic X control unit</li> <li>Communication interface modules: IFM interface, IFE interface, IFE server, and EIFE interface</li> <li>ULP modules: IO module</li> </ul>                                                       | M2C output module            |  |
| <ul> <li>MasterPacT NT/NW circuit breakers</li> <li>ComPacT NS circuit breakers</li> <li>PowerPacT P- and R-frame circuit breakers</li> </ul> | <ul> <li>MicroLogic trip units</li> <li>Communication interface modules: BCM module, CCM module, BCM ULP module, IFM interface, IFE interface, IFE server</li> <li>ULP modules: IO module, FDM121 display     <sup>(1)</sup></li> </ul>    | M2C and M6C output modules   |  |
| <ul> <li>ComPacT NSX circuit breakers</li> <li>PowerPacT H-, J- and L-frame circuit breakers</li> </ul>                                       | <ul> <li>MicroLogic trip units</li> <li>Communication interface modules: BSCM<br/>or BSCM Modbus SL/ULP module, IFM<br/>interface, IFE interface, IFE server</li> <li>ULP modules: IO module, FDM121 display<br/><sup>(1)</sup></li> </ul> | SDTAM and SDx output modules |  |
| (1) For FDM121 display, only the firmware and language download are supported                                                                 |                                                                                                    |                              |  |

For more information, refer to the *EcoStruxure Power Commission Online Help*.

EcoStruxure Power Commission software is available at www.se.com.

## **Key Features**

EcoStruxure Power Commission software performs the following actions for the supported devices and modules:

- Create projects by device discovery
- Save the project in the EcoStruxure Power Commission cloud for reference
- · Upload settings to the device and download settings from the device
- Compare the settings between the project and the device
- Perform control actions in a secured way
- · Generate and print the device settings report
- Perform a communication wiring test on the entire project and generate and print test report

- View the communication architecture between the devices in a graphical representation
- View the measurements, logs, and maintenance information
- Export Waveform Capture on Trip Event (WFC)
- View the status of device and IO module
- View the alarm details
- Buy, install, remove, or retrieve the Digital Modules
- Check the system firmware compatibility status
- Update to the latest device firmware
- Perform force trip and automatic trip curve tests

# **Digital Inputs**

## Definition

An IO module has six digital inputs. The digital inputs assigned to a predefined application are pre-configured and cannot be modified.

The remaining available inputs can be configured separately using the EcoStruxure Power Commission software, page 23.

## **Digital Input Types**

There are two types of digital inputs:

- Normal digital inputs, used to record the state of a normally open or normally closed external contact.
- · Pulse digital inputs, used to count pulses delivered by a metering device.

Each digital input can be configured using the EcoStruxure Power Commission software.

**NOTE:** It is not possible to assign the same function to one of the inputs of IO module 1 and the same input of IO module 2.

#### **Normal Digital Input Parameters**

The following parameters can be set with the EcoStruxure Power Commission software. The input signal type must be set to normal.

| Description        | Setting Range                                                                     | Factory Settings |
|--------------------|-----------------------------------------------------------------------------------|------------------|
| Input signal type  | <ul><li>0 (Normal digital input)</li><li>1 (Pulse digital input)</li></ul>        | Normal           |
| Input contact type | <ul><li>NO (Normally open contact)</li><li>NC (Normally closed contact)</li></ul> | NO               |
| Counter threshold  | 1–4294967294                                                                      | 5000             |

## **Digital Input Contact Type**

The contact type of the normal digital inputs available for user-defined applications can be configured using the EcoStruxure Power Commission software, page 23 as:

- Normally open contact (NO)
- Normally close contact (NC)

#### **Normal Digital Input Counters**

A counter is linked to each normal digital input. The counter is incremented on each rising edge of the linked input.

The digital input counters have the following properties:

- The counters are saved in non-volatile memory to prevent data loss in case of power loss.
- The counters can be reset from the IFE or EIFE webpages.
- The counter stops counting after reaching 4294967294.
- A threshold is associated to each counter. The counter threshold can be of any value ranging from 1 to 4294967294. The factory setting is 5000.
- An alarm is generated when a counter reaches the threshold.
- A digital output can be assigned to any threshold overrun on input counter.

## **Digital Input Forcing**

For maintenance reasons, it is possible to force the state of the digital inputs.

This action can be performed with:

- FDM121 display
- EcoStruxure Power Commission software

## **Digital Input Events**

The following events are generated by the digital inputs. For more information on IO module events, refer to Events and Alarms, page 31.

| Code IO1         | Code IO2         | Description                                                   | Туре  | Priority | Reset            |
|------------------|------------------|---------------------------------------------------------------|-------|----------|------------------|
| 1555<br>(0x0613) | 1811 (0x0713)    | Input 1 rising edge (NO contact) or falling edge (NC contact) | Event | NA       | NA               |
| 1556<br>(0x0614) | 1812<br>(0x0714) | Input 2 rising edge (NO contact) or falling edge (NC contact) | Event | NA       | NA               |
| 1557<br>(0x0615) | 1813<br>(0x0715) | Input 3 rising edge (NO contact) or falling edge (NC contact) | Event | NA       | NA               |
| 1558<br>(0x0616) | 1814<br>(0x0716) | Input 4 rising edge (NO contact) or falling edge (NC contact) | Event | NA       | NA               |
| 1559<br>(0x0617) | 1815<br>(0x0717) | Input 5 rising edge (NO contact) or falling edge (NC contact) | Event | NA       | NA               |
| 1560<br>(0x0618) | 1816<br>(0x0718) | Input 6 rising edge (NO contact) or falling edge (NC contact) | Event | NA       | NA               |
| 1561<br>(0x0619) | 1817<br>(0x0719) | Threshold overrun on input 1 counter                          | Alarm | Medium   | Manual or remote |
| 1562<br>(0x061A) | 1818<br>(0x071A) | Threshold overrun on input 2 counter                          | Alarm | Medium   | Manual or remote |
| 1563<br>(0x061B) | 1819<br>(0x071B) | Threshold overrun on input 3 counter                          | Alarm | Medium   | Manual or remote |
| 1564<br>(0x061C) | 1820<br>(0x071C) | Threshold overrun on input 4 counter                          | Alarm | Medium   | Manual or remote |
| 1565<br>(0x061D) | 1821<br>(0x071D) | Threshold overrun on input 5 counter                          | Alarm | Medium   | Manual or remote |
| 1566<br>(0x061E) | 1822<br>(0x071E) | Threshold overrun on input 6 counter                          | Alarm | Medium   | Manual or remote |
| 1570<br>(0x0622) | 1826<br>(0x0722) | Input 1 not forced or forced change                           | Event | NA       | NA               |
| 1571<br>(0x0623) | 1827<br>(0x0723) | Input 2 not forced or forced change                           | Event | NA       | NA               |
| 1572<br>(0x0624) | 1828<br>(0x0724) | Input 3 not forced or forced change                           | Event | NA       | NA               |

| Code IO1         | Code IO2         | Description                         | Туре  | Priority | Reset |
|------------------|------------------|-------------------------------------|-------|----------|-------|
| 1573<br>(0x0625) | 1829<br>(0x0725) | Input 4 not forced or forced change | Event | NA       | NA    |
| 1574<br>(0x0626) | 1830<br>(0x0726) | Input 5 not forced or forced change | Event | NA       | NA    |
| 1575<br>(0x0627) | 1831<br>(0x0727) | Input 6 not forced or forced change | Event | NA       | NA    |

## **Pulse Input**

The maximum number of allowed user-defined pulse inputs are six, with one or two IO modules. All the inputs can be configured as a pulse input using the EcoStruxure Power Commission software, page 23. Also, the pulse rate, pulse polarity, and the pulse unit can be configured using the EcoStruxure Power Commission software. A pulse counter is activated when the corresponding digital input of IO module 1 or IO module 2 is configured as a pulse input.

For example, if I2 on IO module 1 is set as a pulse input, I2 on IO module 2 cannot be set as a pulse input. If I3 on IO module 2 is set as a pulse input, I3 on IO module 1 cannot be set as a pulse input.

The minimum pulse width is 40 ms.

## **Pulse Digital Input Parameters**

The following parameters can be set with the EcoStruxure Power Commission software. The input signal type must be set to pulse.

| Description       | Setting Range                                                                                                    | Factory Settings |
|-------------------|----------------------------------------------------------------------------------------------------|------------------|
| Input signal type | <ul><li>Normal</li><li>Pulse</li></ul>                                                                                          | Normal           |
| Pulse polarity    | <ul><li>Low to high (rising edge of the pulse)</li><li>High to low (falling edge of the pulse)</li></ul>                        | Low to high      |
| Pulse unit        | <ul> <li>Active energy: Wh</li> <li>Reactive energy: VARh</li> <li>Apparent energy: VAh</li> <li>Volume: cubic-meter</li> </ul> | Wh               |
| Pulse weight      | 0 to 16777215                                                                                                    | 1                |

The pulse weight must be calculated according to the characteristics of the pulses delivered by the meter.

Examples:

- If each pulse delivered by an active energy meter corresponds to 10 KWh, and the pulse unit is set to Wh, the pulse weight must be set to 10,000 (Wh).
- If each pulse delivered by a volume meter corresponds to 125 liters, and the pulse unit is set to m<sup>3</sup>, the pulse weight must be set to 0.125 m<sup>3</sup>.
- If each pulse delivered by a volume meter corresponds to 1 gallon, and the pulse unit is set to m<sup>3</sup>, the pulse weight must be set to 0.003785 m<sup>3</sup>.

## **Digital Outputs**

## Definition

An IO module has three digital outputs (bistable relay). The digital outputs assigned to a predefined application are pre-configured and cannot be modified.

The other available outputs can be configured separately using the EcoStruxure Power Commission software, page 23.

**NOTE:** For firmware version  $\geq$  003.004.005, whenever the IO module is powered on, all the outputs of IO module is forced to open before switching to normal operations.

## **Digital Output Contact Type**

The outputs used in the user-defined application can be configured as NO or NC contacts:

- Normally open contact (NO)
- Normally closed contact (NC)

## **Digital Output Forcing**

For maintenance reasons, it is possible to force the state of the digital outputs.

This action can be performed with:

- FDM121 display
- EcoStruxure Power Commission software

## **Output Operating Mode**

The operating mode of the digital outputs is assigned by the EcoStruxure Power Commission software, and can be set to:

- Non-latching operating mode (factory setting)
- Latching operating mode
- Time-delayed operating mode

| Operating Mode            | Alarm Status | Output Status                                                                                            |  |
|---------------------------|--------------|----------------------------------------------------------------------------------------------------|--|
| Non-latching              | Activated    | Activated                                                                                                |  |
|                           | Deactivated  | Deactivated                                                                                              |  |
| Latching                  | Activated    | Activated                                                                                                |  |
|                           | Deactivated  | Activate as long as the output has not been acknowledged.                                                |  |
| Time delayed non-latching | Activated    | Activated for the time set with the the EcoStruxure Power Commission software.                           |  |
|                           | Deactivated  | Deactivated immediately after time delay set by using the EcoStruxure Power Commission software is over. |  |

#### NOTE:

- If the output contact type is configured as NO (normally open):
  - Status is activated when the output state is HIGH.
  - Status is deactivated when the output state is LOW.
- If the output contact type is configured as NC (normally close):
  - Status is activated when the output state is LOW.
  - Status is deactivated when the output state is HIGH.

#### **Digital Output Counters**

A counter is linked to each digital output. The counter is incremented for each change in the output.

The digital output counters have the following properties:

- The counters are saved in non-volatile memory to prevent data loss in case of power loss.
- The counters can be reset from the IFE or EIFE webpages.
- The counter stops counting after reaching 4294967294.
- A threshold is associated to each counter. A threshold can be set to any value from 1 to 429467294. The factory setting is 5000.
- An alarm is generated when a counter reaches the threshold.

## **Digital Output Events**

The following events are generated by the digital outputs. For more information on IO module events, refer to Events and Alarms, page 31.

| Code IO1         | Code IO2         | Description                                                    | Туре  | Priority | Reset            |
|------------------|------------------|----------------------------------------------------------------|-------|----------|------------------|
| 1552 (0x0610)    | 1808<br>(0x0710) | Output 1 rising edge (NO contact) or falling edge (NC contact) | Event | NA       | NA               |
| 1553 (0x0611)    | 1809<br>(0x0711) | Output 2 rising edge (NO contact) or falling edge (NC contact) | Event | NA       | NA               |
| 1554 (0x0612)    | 1810<br>(0x0712) | Output 3 rising edge (NO contact) or falling edge (NC contact) | Event | NA       | NA               |
| 1567<br>(0x061F) | 1823<br>(0x071F) | Threshold overrun on output 1 counter                          | Alarm | Medium   | Manual or remote |
| 1568 (0x0620)    | 1824<br>(0x0720) | Threshold overrun on output 2 counter                          | Alarm | Medium   | Manual or remote |
| 1569 (0x0621)    | 1825<br>(0x0721) | Threshold overrun on output 3 counter                          | Alarm | Medium   | Manual or remote |
| 1576 (0x0628)    | 1832<br>(0x0728) | Output 1 not forced or forced change                           | Event | NA       | NA               |
| 1577 (0x0629)    | 1833<br>(0x0729) | Output 2 not forced or forced change                           | Event | NA       | NA               |
| 1578<br>(0x062A) | 1834<br>(0x072A) | Output 3 not forced or forced change                           | Event | NA       | NA               |

#### **Fallback Positions**

The digital bistable relay output is configured to a predefined fallback position after the detection of a specific operating event.

The different fallback positions are:

- OFF: the relay output turns OFF
- ON: the relay output turns ON
- Freeze: the relay output stays in the same position

The fallback position of each digital output is configured using the EcoStruxure Power Commission software.

The fallback position is initiated as soon as the IO module detects one of the specific operating events listed below:

- · IO module watchdog
- ULP communication interruption
- 24 Vdc power loss
- Firmware upgrade

For the applications listed in the below table, the fallback position of the digital outputs assigned to the application cannot be modified.

| Application         | Fallback Position |
|---------------------|-------------------|
| ERMS                | OFF               |
| Breaker operation   | OFF               |
| Light control       | Freeze            |
| Load control        | OFF               |
| User-defined output | OFF               |

## **Events and Alarms**

## **Definitions**

An event is digital data changing state or any incident detected by the IO module. Events are time stamped and logged in the IO module event history.

Event codes are displayed on the FDM121 display and are used to identify the type of event or alarm.

The IO module event history contains the last 100 time-stamped events.

It can be accessed from:

- · FDM121 display.
- FDM128 display using the Ethernet communication network.
- Remote controller using the communication network.

**NOTE:** The FDM121 displays only the last 20 time-stamped events of the IO module event history.

The event can be:

- · System events, generated by the IO module.
- IO module events, generated by the digital inputs and outputs.
- Functional events, generated by the application or functions performed by the IO module.

An alarm is a type of event that requires a specific attention.

#### **Alarm Reset Mode**

Each alarm is latched and must be reset.

There are three reset modes:

- Auto reset mode: Alarm is reset automatically when the alarm condition disappears.
- Manual reset mode: Alarm is reset using the test/reset button for 0.25–1 second on the IO module.
- Remote reset mode: Alarm is reset by a remote controller using the communication network with the reset IO alarms command.

For more information, refer to the *Modbus Communication Guides* in Related Documents, page 8.

#### **Alarm Priority Level**

Each alarm is given a priority level:

- High priority
- Medium priority
- Low priority

Alarm priority level is predefined.

Alarm indication on the FDM121 display or FDM128 display depends on the alarm priority level.

For more information, refer to the following user guides in Related Documents, page 8:

FDM121 Front Display Module for One Circuit Breaker User Guide

• FDM128 Ethernet Display for Eight Devices User Guide

# **System Events**

## **List of System Events**

| Code IO1         | Code IO2         | Description                                       | Туре  | Priority | Reset            |
|------------------|------------------|---------------------------------------------------|-------|----------|------------------|
| 1537<br>(0x0601) | 1793<br>(0x0701) | Watchdog reset                                    | Event | N/A      | N/A              |
| 1539<br>(0x0603) | 1795<br>(0x0703) | IO module in STOP mode                            | Alarm | High     | Manual or remote |
| 1540<br>(0x0604) | 1796<br>(0x0704) | IO module in ERROR mode                           | Alarm | Medium   | Manual or remote |
| 1541<br>(0x0605) | 1797<br>(0x0705) | Application rotary switch position change         | Event | N/A      | N/A              |
| 1542<br>(0x0606) | 1798<br>(0x0706) | Setting locking pad rotary switch position change | Event | N/A      | N/A              |
| 1543<br>(0x0607) | 1799<br>(0x0707) | Source address DIP switch position change         | Event | N/A      | N/A              |
| 3328<br>(0x0D00) | 3328<br>(0x0D00) | Critical hardware modules discrepancy             | Alarm | High     | Auto             |
| 3329<br>(0x0D01) | 3329<br>(0x0D01) | Critical firmware modules discrepancy             | Alarm | High     | Auto             |
| 3330<br>(0x0D02) | 3330<br>(0x0D02) | Non-critical hardware modules discrepancy         | Alarm | Medium   | Auto             |
| 3331<br>(0x0D03) | 3331<br>(0x0D03) | Non-critical firmware modules discrepancy         | Alarm | Medium   | Auto             |

The following events are generated by IO module 1 or IO module 2.

## Watchdog Reset

The watchdog reset is a firmware reset where the IO module restarts itself after detection of an IO module processing time-out.

## **IO Module in STOP Mode**

The IO module in STOP mode alarm is generated when the IO module is out of service. Replace the IO module.

## **IO Module in ERROR Mode**

IO module in ERROR mode alarm is generated when the IO module detects that the EEPROM memory is corrupted. Replace the IO module at the next maintenance operation.

## **Application Rotary Switch Position Change**

The application rotary switch is located on the front face of the IO module. Each time the position of the application rotary switch is changed from one application to another application, an event is generated.

## Setting Locking Pad Rotary Switch Position Change

The setting locking pad is located on the front face of the IO module. Each time the position of the setting locking pad is changed, an event is generated.

#### **Source Address DIP Switch Position Change**

The source address DIP switch is located on the bottom of the IO module. Each time the position of the DIP switch is changed, an event is generated.

#### **Critical Hardware Modules Discrepancy**

The IO module detects a hardware discrepancy between the modules of the IMU that requires an immediate action. Use the EcoStruxure Power Commission software to check the hardware compatibility of the IMU modules and follow the recommended actions.

#### **Critical Firmware Modules Discrepancy**

The IO module detects a firmware discrepancy between the modules of the IMU that requires an immediate action. Use the EcoStruxure Power Commission software to check the firmware compatibility of the IMU modules and follow the recommended actions. If required, update module firmware, page 37.

#### **Non-Critical Hardware Modules Discrepancy**

The IO module detects a hardware discrepancy between the modules of the IMU that requires a non-urgent action. Use the EcoStruxure Power Commission software to check the hardware compatibility of the IMU modules and follow the recommended actions.

## **Non-Critical Firmware Modules Discrepancy**

The IO module detects a firmware discrepancy between the modules of the IMU that requires a non-urgent action. Use the EcoStruxure Power Commission software to check the firmware compatibility of the IMU modules and follow the recommended actions. If required, update module firmware, page 37.

## **Technical Characteristics**

#### **Environmental Characteristics**

| Characteristic          |           | Value                                             |  |
|-------------------------|-----------|---------------------------------------------------|--|
| Conforming to standards |           | <ul><li>IEC/EN 60947-1</li><li>IACS E10</li></ul> |  |
|                         |           | <ul><li>UL508</li><li>UL60950</li></ul>           |  |
|                         |           | IACS E10                                          |  |
| Certification           |           | CE, cULus, EAC and FCC marking                    |  |
| Ambient temperature     | Storage   | -40 to +85 °C (-40 to +185 °F)                    |  |
|                         | Operation | -25 to +70 °C (-13 to +158 °F)                    |  |
| Protective treatment    |           | ULV0, conforming to IEC/EN 60068-2-30             |  |
| Pollution               |           | Level 3                                           |  |

## **Mechanical Characteristics**

| Characteristic                      | Value                          |
|-------------------------------------|--------------------------------|
| Shock resistance                    | Conforming to IEC 60068-2-27   |
|                                     | 15 g/11 ms, 1/2 sinusoidal     |
| Resistance to sinusoidal vibrations | Conforming to IEC/EN 60068-2-6 |

## **Electrical Characteristics**

| Characteristics     |                  | Value                              |  |
|---------------------|------------------|------------------------------------|--|
| Power supply        |                  | 24 Vdc, -20%/+10% (19.2–26.4 Vdc)  |  |
| Consumption Typical |                  | 24 Vdc, 100 mA at 20 °C (68 °F)    |  |
|                     | Maximum with ULP | 19.2 Vdc, 130 mA at 60 °C (140 °F) |  |

## **Physical Characteristics**

| Characteristic                               | Value                                                                                                    |
|----------------------------------------------|----------------------------------------------------------------------------------------------------|
| Dimensions                                   | 72 x 115 x 71 mm (2.83 x 4.52 x 2.79 in)                                                                                       |
| Mounting                                     | DIN rail                                                                                                    |
| Weight                                       | 229.5 g (0.51 lb)                                                                                                    |
| Degree of protection of the installed module | <ul> <li>On the front panel (wall-mounted enclosure): IP4x</li> <li>IO module parts: IP3x</li> <li>Connectors: IP2x</li> </ul> |
| Connections                                  | Screw type terminal blocks                                                                                                    |

## 24 Vdc Power Supply Characteristics

It is recommended to use an UL listed and recognized limited voltage and current or a Class 2 power supply with a 24 Vdc, 3 A maximum.

**NOTE:** For 24 Vdc power supply connection, use copper conductors only.

For more information, refer to the ULP System User Guide, page 8.

## **Digital Inputs Characteristics**

| Characteristic                        | Value                                                                                                    |  |
|---------------------------------------|----------------------------------------------------------------------------------------------------|--|
| Digital input type                    | Self powered digital input with current limitations as per IEC 61131-<br>2 type 2 standards (7 mA)                        |  |
| Input limit values at state 1 (close) | 19.8–25.2 Vdc                                                                                                    |  |
|                                       | 6.1–8.8 mA                                                                                                    |  |
| Input limit values at state 0 (open)  | 0–19.8 Vdc                                                                                                    |  |
|                                       | 0 mA                                                                                                    |  |
| Maximum cable length                  | 10 m (33 ft)<br><b>NOTE:</b> For a length between 10 m (33 ft) and 300 m (1 000 ft)                                       |  |
|                                       | it is mandatory to use a shielded twisted cable. The shield cable is connected to the functional ground of the IO module. |  |

## **Digital Outputs Characteristics**

| Characteristic                  | Value                                                                                      |  |
|---------------------------------|--------------------------------------------------------------------------------------------|--|
| Digital output type             | Bistable relay                                                                             |  |
| Rated load                      | 5 A at 250 Vac                                                                             |  |
| Rated carry current             | 5 A                                                                                        |  |
| Maximum switching voltage       | 380 Vac, 125 Vdc                                                                           |  |
| Maximum switch current          | 5 A                                                                                        |  |
| Maximum switching power         | 1250 VA, 150 W                                                                             |  |
| Minimum permissible load        | 10 mA at 5 Vdc                                                                             |  |
| Contact resistance              | 30 mΩ                                                                                      |  |
| Maximum operating frequency     | <ul><li>18000 operations/hr (mechanical)</li><li>1800 operations/hr (electrical)</li></ul> |  |
| Digital output relay protection | External fuse of 5 A or less                                                               |  |
| Maximum cable length            | 10 m (33 ft)                                                                               |  |
## **Firmware Update**

## Description

Use the latest version of EcoStruxure Power Commission software for all firmware updates. For more information on IO module firmware versions, refer to *Enerlin'X IO Module Firmware Release Note* in Related Documents, page 8.

## NOTICE

#### LOSS OF DATA

Ensure that you take backup of the data log files before updating the firmware. The data log entries of the IO module may be lost when the IO module firmware is updated.

Failure to follow these instructions can result in equipment damage.

After updating the firmware of one device in the IMU, use the latest version of EcoStruxure Power Commission software to check the firmware compatibility between the IMU devices. The **Firmware Update** table helps you to diagnose and identify all discrepancy issues between the IMU devices. This table also provides the recommended actions relevant to the detected discrepancies.

## **Checking the Firmware Version**

You can find the firmware version of the devices in the IMU by using EcoStruxure Power Commission software, refer to the *EcoStruxure Power Commission Online Help*.

## Updating the Firmware Using EcoStruxure Power Commission Software

For more information, refer to the *EcoStruxure Power Commission Online Help*.

The EcoStruxure Power Commission software is available at www.se.com.

# **IO Module Predefined Applications**

#### What's in This Part

| Application 1: Cradle Management                                  |    |
|-------------------------------------------------------------------|----|
| Application 2: Breaker Operation                                  | 45 |
| Application 3: Cradle Management and Energy Reduction Maintenance |    |
| Setting                                                           | 51 |
| Application 4: Light and Load Control                             | 55 |
| Application 9: Custom                                             |    |

# **Application 1: Cradle Management**

## Presentation

The cradle management application is used to:

- Record and check the position of drawout circuit breakers in the cradle.
- · Provide information about the preventive maintenance actions.
- Notify the remote controller about the position of the drawout circuit breaker.

**NOTE:** When the circuit breaker is detected as being in the disconnected position, the remote controller quits polling the MicroLogic trip unit. If the remote controller does not quit polling, the remote controller receives the time-out response as long as the circuit breaker is disconnected.

The cradle information is available on:

- FDM121 display
- FDM128 display using the Ethernet communication network
- · Remote controller using the communication network
- IFE webpages

Monitoring from a remote controller using the communication network requires a communication interface module (IFM or IFE interface).

**NOTE:** The cradle management application for MasterPacT MTZ circuit breakers is performed by the EIFE interface, not by the IO module. For more information, refer to the *EIFE Embedded Ethernet Interface User Guide*, page 8.

## **Compatible Devices**

| MasterPacT NT circuit breaker     MasterPacT NW circuit breaker     .                             | Drawout circuit breaker + BCM ULP module with firmware version 4.1.0 and above<br>Drawout switch-disconnector + BCM ULP module with firmware version                                                                                                    |
|---------------------------------------------------------------------------------------------------|----------------------------------------------------------------------------------------------------|
| <ul><li>ComPacT NS 630b-1600 circuit breaker</li><li>PowerPacT P-frame circuit breakers</li></ul> | 4.1.0 and above                                                                                                    |
| ComPacT NSX circuit breaker     PowerPacT H-, J-, and L-frame circuit breakers                    | Withdrawable circuit breaker + BSCM module with firmware version 2.2.7<br>and above<br>Withdrawable circuit breaker + BSCM Modbus SL/ULP module<br>Withdrawable circuit breaker + MicroLogic 5, 6, or 7 trip unit with firmware<br>version 1.0.0 and above<br>Withdrawable switch-disconnector + BSCM module with firmware version<br>2.2.7 and above |

## Input/Output Assignment

| Input | Assignment                                |
|-------|-------------------------------------------|
| 11    | Cradle connected position contact (CE)    |
| 12    | Cradle disconnected position contact (CD) |

| Input      | Assignment                                                                                                    |
|------------|----------------------------------------------------------------------------------------------------|
| 13         | <ul> <li>Cradle test position contact (CT)</li> <li><b>NOTE:</b> For ComPacT NSX or PowerPacT H-, J-, and L-frame circuit breakers:</li> <li>the cradle test position contact is not applicable.</li> <li>I3 must be always wired to have I3=1.</li> </ul> |
| 14, 15, 16 | Available                                                                                                    |
| Г          |                                                                                                    |
| Output     | Assignment                                                                                                    |
| 01, 02, 03 | Available                                                                                                    |

**NOTE:** The outputs can be assigned to the cradle position status with the EcoStruxure Power Commission software. For more information, refer to the user-defined applications, page 74.

# Wiring Diagram for MasterPacT NT/NW and ComPacT NS 630b-1600 or PowerPacT P-Frame Circuit Breakers

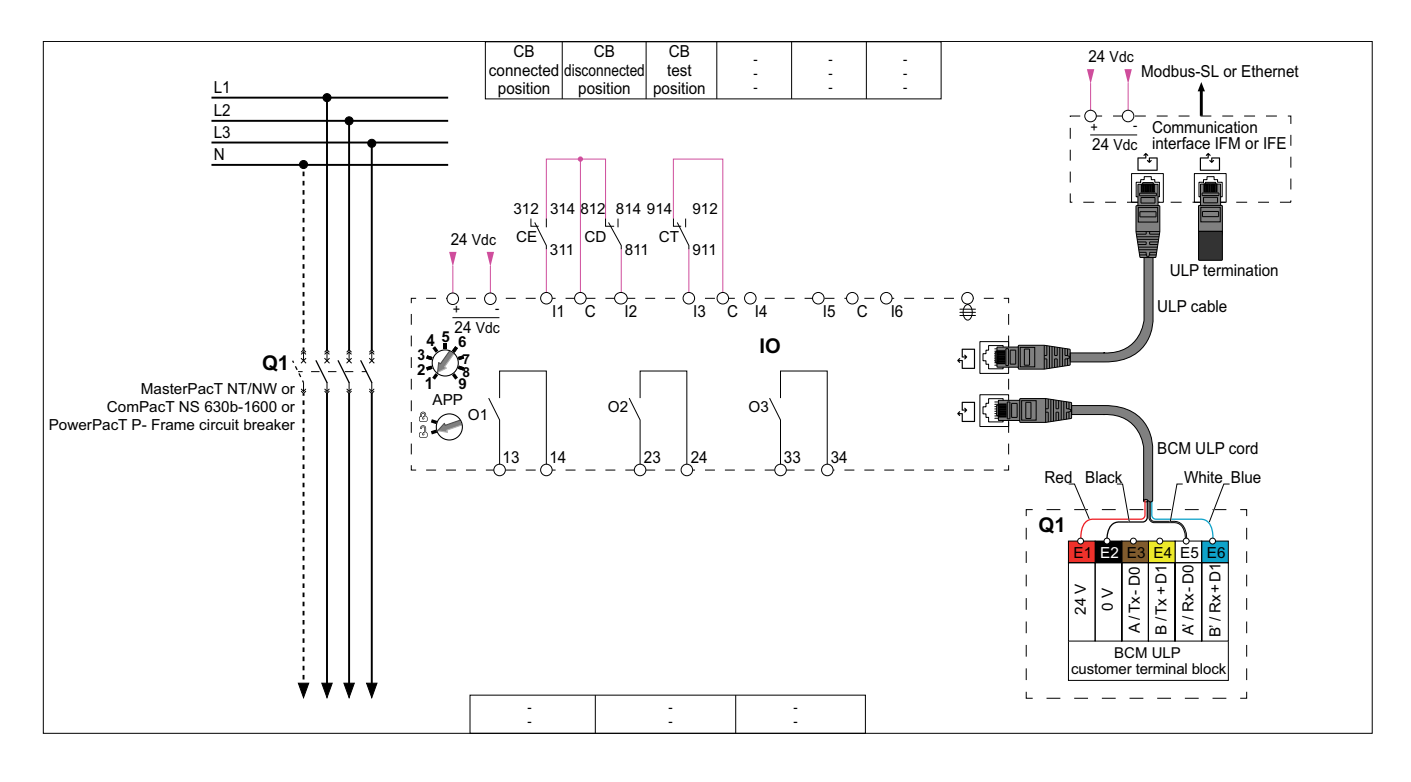

# Wiring Diagram for ComPacT NSX or PowerPacT H-, J-, and L-Frame Circuit Breakers

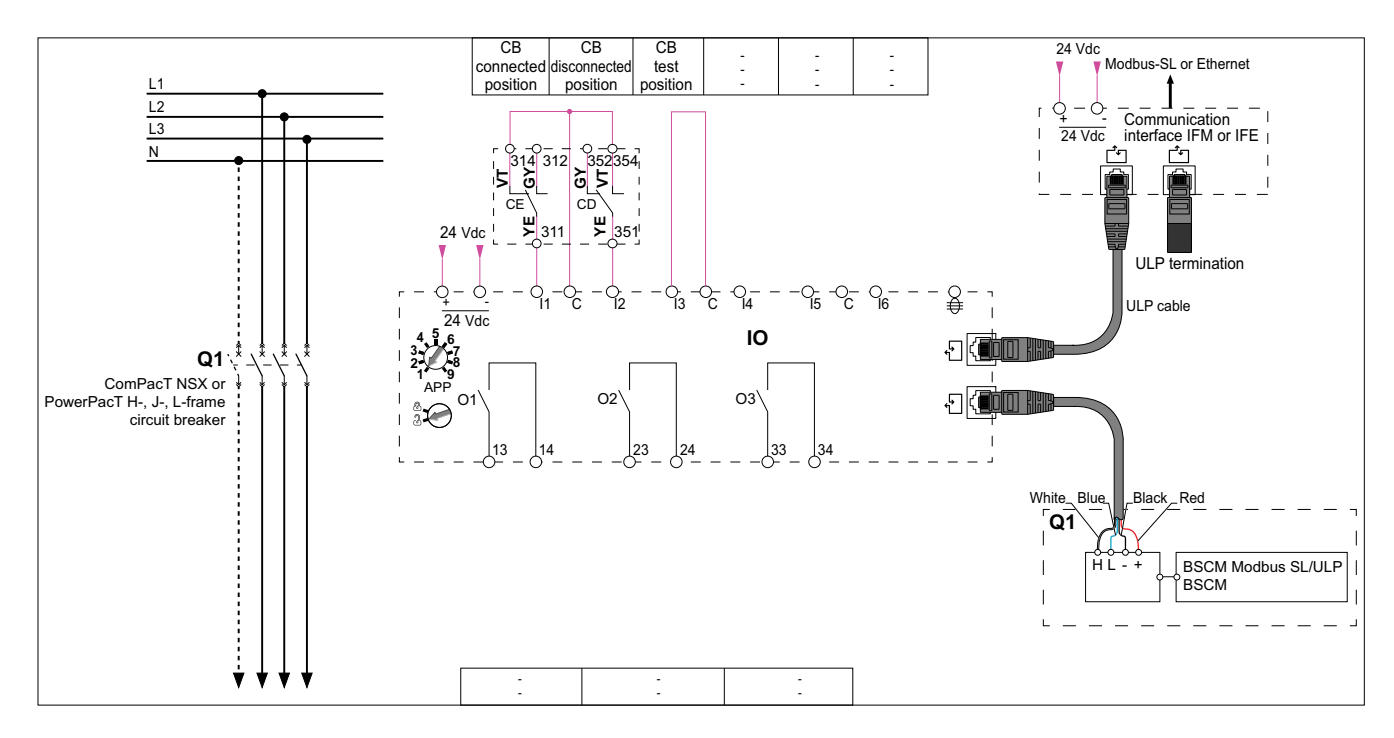

## **Cradle Position Status**

The cradle position status is defined from the status of the digital inputs I1, I2, and I3:

- Cradle in connected position (I1=0, I2=1, I3=1)
- Cradle in disconnected position (I1=1, I2=0, I3=1)
- Cradle in test position (I1=1, I2=1, I3=0)

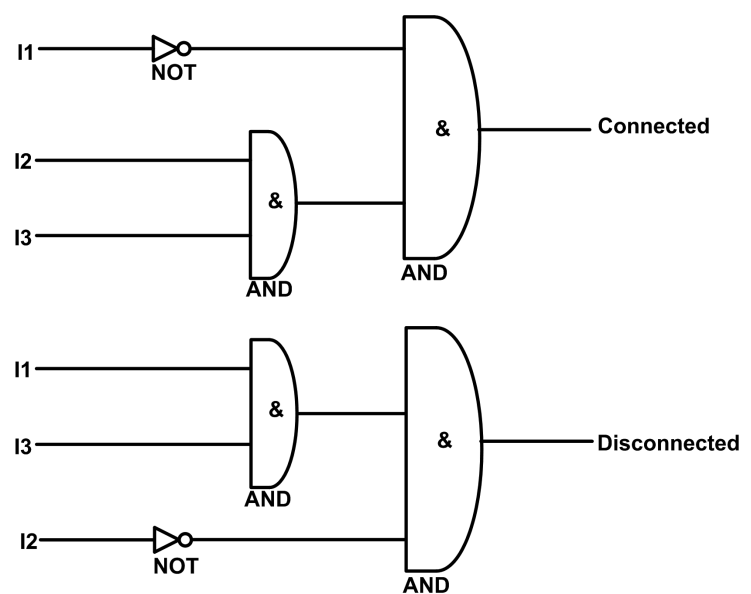

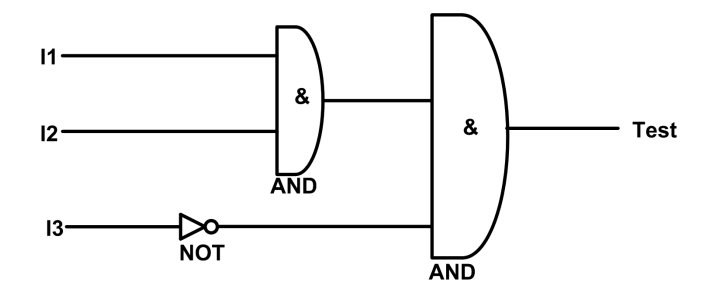

| 11           | Cradle connected position contact (CE)    |
|--------------|-------------------------------------------|
| 12           | Cradle disconnected position contact (CD) |
| 13           | Cradle test position contact (CT)         |
| Connected    | Cradle is in connected position           |
| Disconnected | Cradle is in disconnected position        |
| Test         | Cradle is in test position                |

## **Cradle Position Counters**

The cradle position counters are:

- · Cradle connected position counter
- · Cradle disconnected position counter
- · Cradle test position counter

A counter is linked to each cradle position state. The counter is incremented each time the linked state is activated.

The cradle position counters have the following properties:

- The counters are saved in non-volatile memory to prevent data loss in case of power loss.
- The counters are incremented from 0 to 65534.

## **Application Events**

The following events are generated by the application. For more information on IO module events, refer to Events and Alarms, page 31.

| Code             | Description                                                   | Туре  | Priority | Reset            |
|------------------|---------------------------------------------------------------|-------|----------|------------------|
| 2304<br>(0x0900) | Cradle position discrepancy                                   | Alarm | Medium   | Manual or remote |
| 2305<br>(0x0901) | Cradle connected contact change                               | Event | No       | N/A              |
| 2306<br>(0x0902) | Cradle disconnected contact change                            | Event | No       | N/A              |
| 2307<br>(0x0903) | Cradle test contact change                                    | Event | No       | N/A              |
| 2308<br>(0x0904) | Disconnection of the circuit breaker from cradle is overdue   | Alarm | Medium   | Manual or remote |
| 2309<br>(0x0905) | Cradle has reached its maximum number of operations           | Alarm | High     | Manual or remote |
| 2310<br>(0x0906) | Remaining service life of the cradle is below alarm threshold | Alarm | Medium   | Manual or remote |
| 2311<br>(0x0907) | New MicroLogic trip unit has been detected                    | Alarm | High     | Manual or remote |

## **Cradle Position Discrepancy Alarm**

The IO module detects the cradle position discrepancy and generates an alarm when the cradle position contacts indicate that the circuit breaker is not in one of the allowable positions, connected, disconnected, or test.

Recommended action: Check the status of the cradle position contacts, wiring to the IO module, and the inputs of IO module.

## **Cradle Position Events**

A time-stamped event is generated for each change on a cradle position state to record the date and time of each cradle operation. The cradle position events are:

- Last connection of the cradle
- Last disconnection of the cradle
- Last cradle in test position

#### Disconnection of the Circuit Breaker from Cradle is Overdue

The alarm is generated after 11 months without disconnecting the circuit breaker, to remind you to operate the cradle at least once in every year by moving the circuit breaker from connected position to disconnected position and from disconnected position to connected position.

Recommended action: Disconnect the circuit breaker from the cradle and connect it back.

#### **Cradle has Reached Its Maximum number of operations**

The cradle is designed to be connected 500 times and must be replaced before that number is reached. The alarm is generated when the cradle connected position counter reaches 450.

Recommended action: Replace the cradle. Contact Schneider Electric service personnel for any assistance.

#### Remaining Service Life of Cradle is Below Alarm Threshold

Regrease the cradle and clusters. The cradle needs a comprehensive check-up when:

- The cradle is in operation for five years.
- The cradle position counter reaches 250.

Recommended action: Plan to replace the cradle. To refine this theoretical alarm by taking into account environmental parameters, you may ask for aging diagnostic. If the device is cloud connected, use EcoStruxure Asset Advisor for remote aging diagnostic. Otherwise, contact Schneider Electric services for a local aging diagnostic.

## New MicroLogic Detection Alarm

A time-stamped alarm is generated when the IO module detects that the MicroLogic trip unit of the circuit breaker has been replaced. The detection is based on the MicroLogic trip unit serial number.

# **Application 2: Breaker Operation**

## Presentation

The application is used to control the opening and closing of the device.

The application takes into account:

• Control mode selection (local or remote), defined by the control mode selector switch wired on a digital input.

**NOTE:** When IO module is used with application 2 Breaker operation, the control mode of the device (local or remote) is defined only by the control mode selector switch wired on a digital input of the IO module, and cannot be changed by a remote controller using the communication network or by the FDM121 display.

- Local opening and closing orders issued from:
  - Local push-buttons wired on digital inputs.
- Local FDM121 display.
- Remote opening and closing orders issued from:
  - Remote PLC outputs wired on digital inputs.
  - · Remote controller using the communication network.
  - IFE or EIFE webpages.
- COM and IO inhibit close order issued from:
  - Local selector switch wired on a digital input.
  - Remote controller using the communication network.

#### **A**WARNING

#### **RESTRICTED CLOSING INHIBITION**

Do not use the inhibit close order to lock the device in open position.

## Failure to follow these instructions can result in death, serious injury, or equipment damage.

The inhibit close order inhibits only the close orders issued from the IO module, FDM121 display, and a remote controller. The close orders issued from the front-face-button, BPFE, or from push-button directly connected to XF voltage release are not inhibited.

The close order can be inhibited either by a local command from the IO module or by a remote command from the remote controller.

After the close order has been inhibited locally, it has to be enabled by the local command from the IO module.

After the close order has been inhibited remotely, it has to be enabled by the remote command from the remote controller.

After the close order has been inhibited locally and remotely, it has to be enabled by the local command from the IO module and by the remote command from the remote controller.

The remote control orders issued from a remote controller using the communication network requires a communication interface module (IFM, IFE, or EIFE interface):

 MasterPacT MTZ circuit breakers are controlled remotely by MicroLogic X commands, refer to the MasterPacT MTZ Modbus Communication Guide, page 8.

- MasterPacT NT/NW and ComPacT NS or PowerPacT P- and R-frame circuit breakers are controlled remotely by BCM ULP module commands. For more information, refer to the following user guides in Related Documents, page 8:
  - MasterPacT NT/NW Modbus Communication Guide
  - ComPacT NS Modbus Communication Guide
  - MasterPacT NT/NW and PowerPacT P- and R-Frame Modbus Communication Guide
- ComPacT NSX or PowerPacT H-, J-, and L-frame circuit breakers are controlled remotely by BSCM or BSCM Modbus SL/ULP module commands. For more information, refer to the following user guides in Related Documents, page 8:
  - ComPacT NSX Modbus Communication Guide
  - PowerPacT H-, J-, and L-Frame Modbus Communication Guide

## **Compatible Devices**

| Range                                                                                                    | Minimum Hardware Configuration Required                                                                                                    |
|----------------------------------------------------------------------------------------------------|----------------------------------------------------------------------------------------------------|
| MasterPacT MTZ circuit breaker                                                                                                    | <ul> <li>Fixed or drawout circuit breaker + MicroLogic X control unit + ULP port<br/>module + MX and XF communicating voltage releases</li> </ul>                                                                                                    |
| <ul> <li>MasterPacT NT circuit breaker</li> <li>MasterPacT NW circuit breaker</li> <li>ComPacT NS 630b-1600 circuit breaker</li> <li>PowerPacT P-frame circuit breaker</li> </ul> | <ul> <li>Fixed or drawout circuit breaker + BCM ULP module with firmware version 4.1.0 and above + MX and XF communicating voltage releases or communicating motor mechanism</li> <li>Fixed or drawout switch-disconnector + BCM ULP module with firmware version 4.1.0 and above + MX and XF communicating voltage releases or communicating motor mechanism</li> </ul>                                                                                                    |
| <ul> <li>ComPacT NSX circuit breaker</li> <li>PowerPacT H-, J-, and L-frame circuit breaker</li> </ul>                                                                            | <ul> <li>Fixed or withdrawable circuit breaker + BSCM module with firmware version 2.2.7 and above + communicating motor mechanism</li> <li>Fixed or withdrawable circuit breaker + BSCM Modbus SL/ULP module + communicating motor mechanism</li> <li>Fixed or withdrawable switch-disconnector + BSCM module with firmware version 2.2.7 and above + communicating motor mechanism</li> <li>Fixed or withdrawable switch-disconnector + BSCM Modbus SL/ULP module + communicating motor mechanism</li> </ul> |

## **Input/Output Assignment**

| Input | Assignment                                                                             |
|-------|----------------------------------------------------------------------------------------|
| 11    | Local(0) or Remote(1) control mode.                                                    |
|       | If the input is not wired, the IMU is in local mode (I1=0).                            |
|       | If there is a control mode selector switch, it is recommended to wire I1 to have I1=1. |
| 12    | Remote open order                                                                      |
| 13    | Remote close order                                                                     |
| 14    | Inhibit(0) or Enable(1) close order.                                                   |
|       | If the input is not wired, close order is inhibited (I4=0).                            |
| 15    | Local open order                                                                       |
| 16    | Local close order                                                                      |

| Output | Assignment                                 |
|--------|--------------------------------------------|
| 01     | Local control mode                         |
| O2     | Inhibit close order activated by IO module |
| O3     | Available                                  |

# Wiring Diagram with MasterPacT MTZ Circuit Breaker

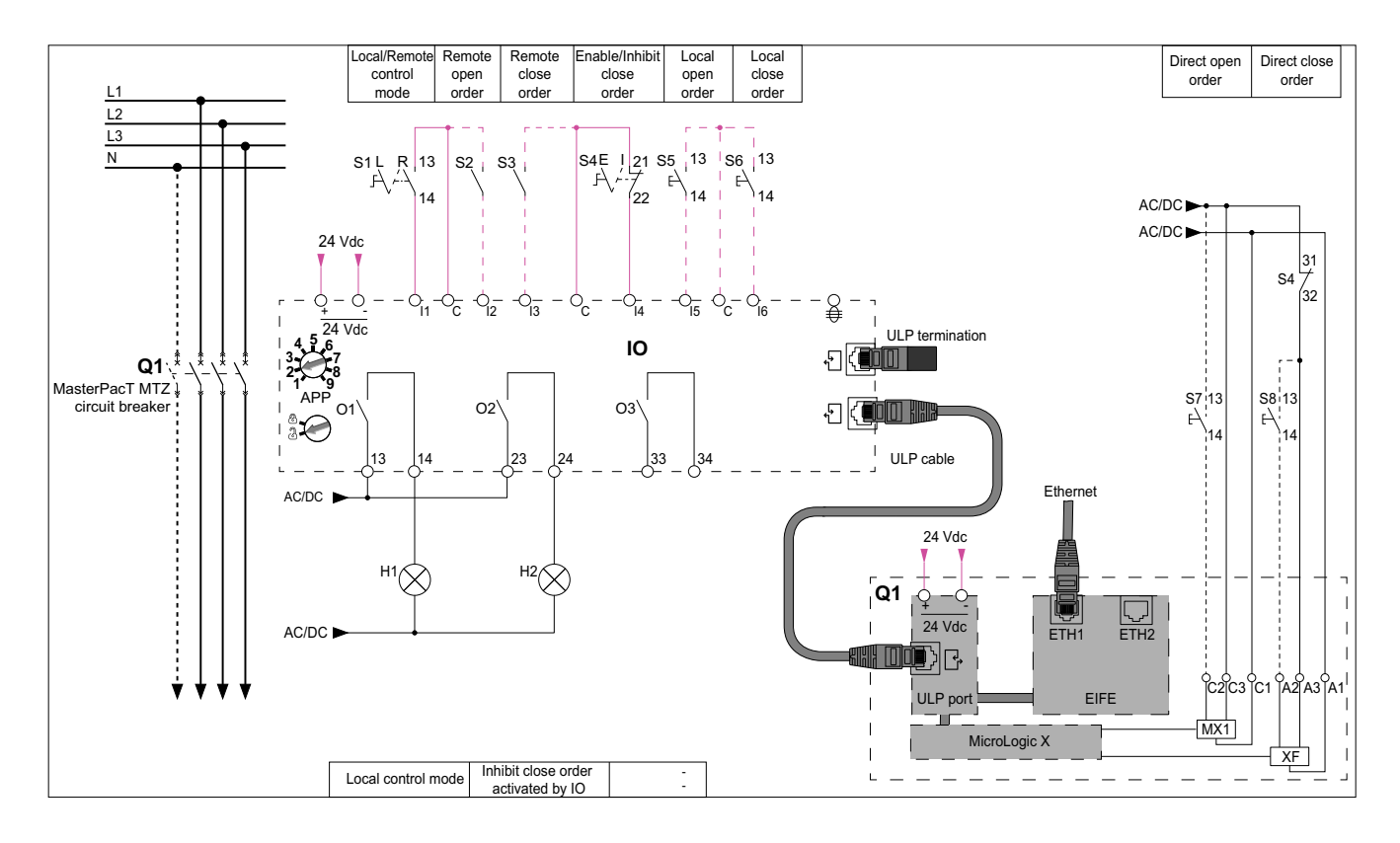

# Wiring Diagram with MasterPacT NT/NW and ComPacT NS 630b-1600 or PowerPacT P-Frame Circuit Breaker

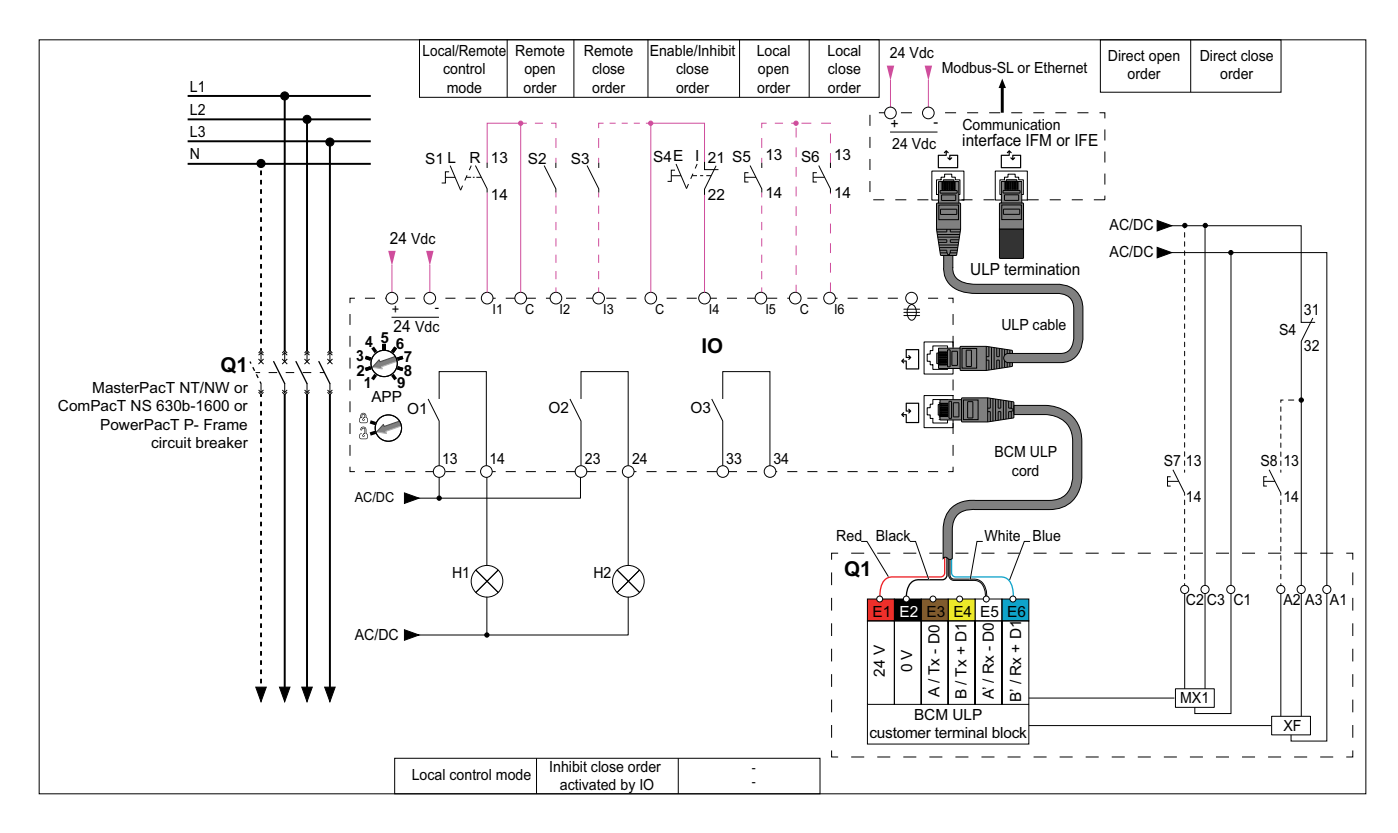

# Wiring Diagram with ComPacT NSX or PowerPacT H-, J-, and L-Frame Circuit Breaker

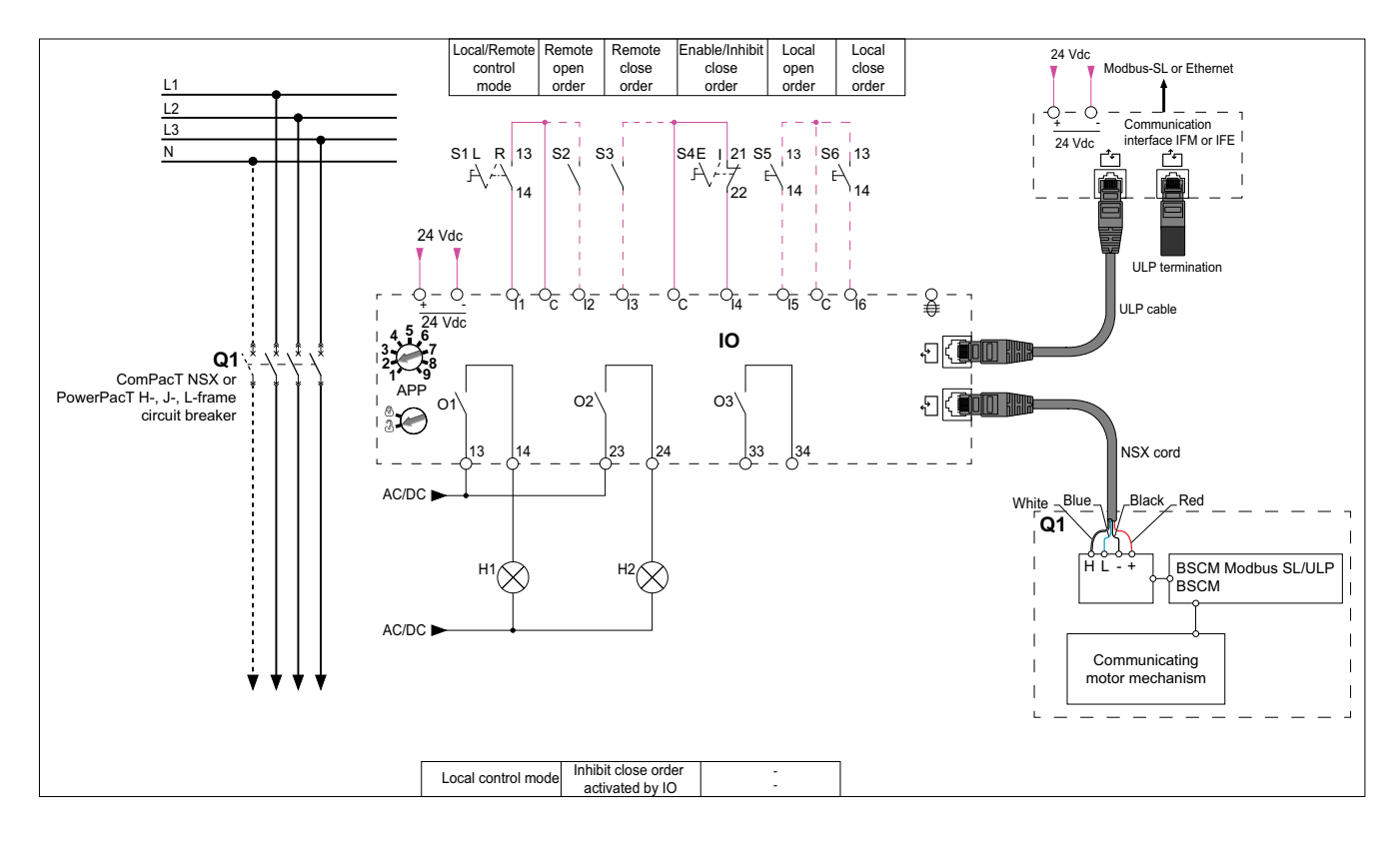

## **Device Open Command**

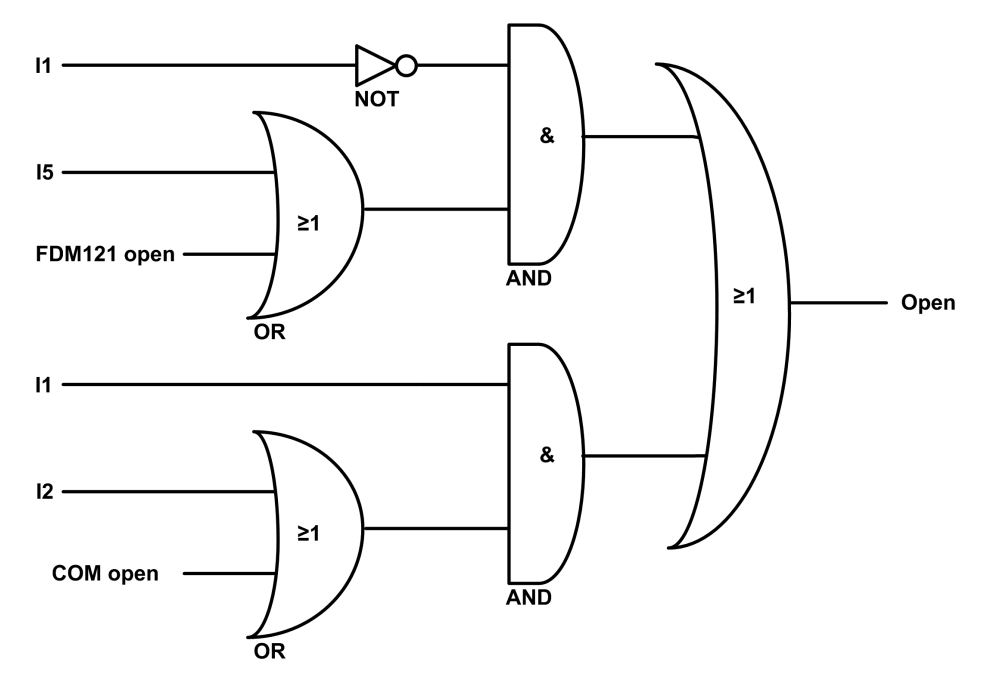

| 11          | Local(0) or Remote(1) control mode   |
|-------------|--------------------------------------|
| 12          | Remote open order                    |
| 15          | Local open order                     |
| FDM121 open | Open order from local FDM121 display |

| COM open | Open order from a remote controller using the communication network                                                                                              |  |
|----------|----------------------------------------------------------------------------------------------------|--|
| Open     | Device open command to:                                                                                                    |  |
|          | <ul> <li>Communicating motor mechanism to open ComPacT NSX or PowerPacT H-, J-, and L-frame<br/>circuit breakers.</li> </ul>                                     |  |
|          | <ul> <li>MX communicating voltage releases to open MasterPacT MTZ, MasterPacT NT/NW, ComPacT<br/>NS 630b-1600, or PowerPacT P-frame circuit breakers.</li> </ul> |  |

**NOTE:** The pulse width of the close orders must be set to minimum one second.

## MasterPacT MTZ, MasterPacT NT/NW, and ComPacT NS 630b-1600 or PowerPacT P-Frame Circuit Breakers Direct Open Order

On MasterPacT MTZ, MasterPacT NT/NW, and ComPacT NS 630b-1600 or PowerPacT P-frame circuit breakers, an open order command can be wired directly to the MX communicating voltage releases to open the device, without taking into account the control mode or the data processed by the IO module.

## **Inhibit Close Order**

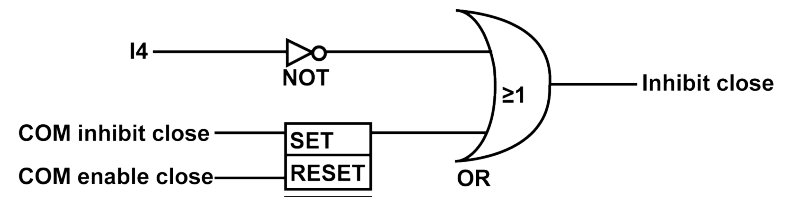

| 14                | Inhibit(0) or Enable(1) close order                                          |
|-------------------|------------------------------------------------------------------------------|
| COM inhibit close | Inhibit close order from a remote controller using the communication network |
| COM enable close  | Enable close order from a remote controller using the communication network  |
| Inhibit close     | Close order is inhibited(1) or enabled(0)                                    |

## **Device Close Command**

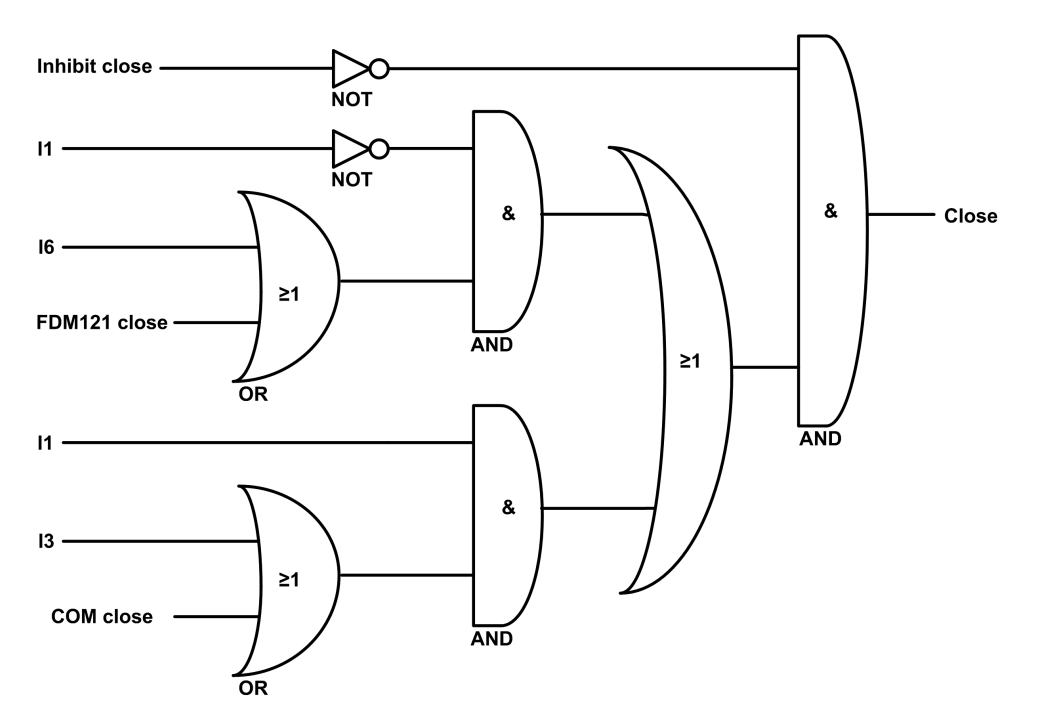

| Inhibit close | Close order inhibited(1) or enabled(0)                                                                                                    |  |  |
|---------------|----------------------------------------------------------------------------------------------------|--|--|
| 11            | Local(0) or Remote(1) control mode                                                                                                    |  |  |
| 13            | Remote close order                                                                                                    |  |  |
| 16            | Local close order                                                                                                    |  |  |
| FDM121 close  | Close order from the local FDM121 display                                                                                                    |  |  |
| COM close     | Close order from a remote controller using the communication network                                                                                                    |  |  |
| Close         | <ul> <li>Device close command to:</li> <li>Communicating motor mechanism to close the ComPacT NSX device or PowerPacT H-, J-, and L-frame circuit breakers.</li> <li>XF communicating voltage releases to close MasterPacT MTZ, MasterPacT NT/NW, ComPacT NS 630b-1600, or PowerPacT P- and R-frame circuit breakers.</li> </ul> |  |  |

**NOTE:** The pulse width of the close orders must be set to minimum one second.

## MasterPacT MTZ, MasterPacT NT/NW, and ComPacT NS 630b-1600 or PowerPacT P-Frame Circuit Breakers Direct Close Order

On MasterPacT MTZ, MasterPacT NT/NW and ComPacT NS 630b-1600 or PowerPacT P-frame circuit breakers, a direct close order can be wired directly to the XF communicating voltage release to close the devices.

This close order:

- · Is not inhibited by the close inhibit order.
- Does not take into account the control mode or the data processed by IO module.

## Application 3: Cradle Management and Energy Reduction Maintenance Setting

## Presentation

Application 3 is the combination of two functions:

- The cradle management function, with the same features as the predefined application 1, page 39.
- · The energy reduction maintenance setting function described here in detail.

## **Energy Reduction Maintenance Setting Function**

The energy reduction maintenance setting (ERMS) function is compatible only with the MasterPacT NT/NWand ComPacT NS or PowerPacT P- and R-frame circuit breakers. It allows the selection of the MicroLogic P and H trip unit settings: Normal and ERMS mode.

This application is used to reduce the instantaneous (li) protection settings in order to trip as fast as possible when a fault occurs. The factory setting for li protection in ERMS mode is 2xIn. This protection parameter can be modified using the EcoStruxure Power Commission software, page 23.

The ERMS mode is in the OFF state if the li setting is less than the ERMS setting.

#### 

#### HAZARD OF ARC FLASH

- DO NOT change the MicroLogic P/H trip unit setting while in ERMS mode.
- Seal the transparent cover of the MicroLogic P and H trip unit when using the ERMS mode.

#### Failure to follow these instructions will result in death or serious injury.

If any of the basic protection settings using the rotary dial is modified on the MicroLogic trip unit while in ERMS mode, the MicroLogic trip unit switches immediately to the normal mode. The MicroLogic trip unit returns automatically to the ERMS mode after 5 seconds.

The selection of the normal or ERMS mode is made by a selector switch connected to two inputs. When the ERMS mode is engaged, ERMS is displayed on the display of the MicroLogic trip unit and a pilot light connected to output O3 is in the ON state.

The locking pad of the communication interface module (IFM or IFE interface) must be in the UNLOCK position (padlock open) while performing the energy reduction maintenance setting (ERMS).

The parameter **ACCESS PERMIT** in the COM setup or **Remote** setting menu on the display of the MicroLogic trip unit must be set on **YES** for **IMU** without IFM or IFE interface.

This is based on the following behavior:

- IMU with IFM or IFE interface
  - Setting access permit parameter:

The access permit parameter can be changed only from IFM or IFE interface using the LOCK/UNLOCK dial.

• Behavior:

ERMS ON and OFF orders are executed even if the access permit parameter is set as **NO**.

#### • IMU without IFM or IFE interface

#### • Setting access permit parameter:

The access permit parameter can be changed only from the display of the MicroLogic trip unit.

• Behavior:

ERMS ON and OFF orders are not executed if the access permit parameter is set as **NO**.

**NOTE:** The ERMS ON and OFF orders are executed only when the access parameter is set to **YES** and the passcode in the MicroLogic trip unit is set to **0000**.

For more information, refer to the following user guides in Related Documents, page 8:

- MicroLogic P Trip Units User Guide
- MicroLogic H Trip Units User Guide

## **Compatible Devices**

| Range                                                                                                    | Minimum Hardware Configuration Required                                                                                                    |
|----------------------------------------------------------------------------------------------------|----------------------------------------------------------------------------------------------------|
| <ul> <li>MasterPacT NT circuit breaker</li> <li>MasterPacT NW circuit breaker</li> <li>ComPacT NS 630b-1600 circuit breaker</li> <li>ComPacT NS 1600b-3200 circuit breaker</li> <li>PowerPacT P- and R-frame circuit breaker</li> </ul> | Fixed or drawout circuit breaker + BCM ULP module with<br>firmware version 4.1.0 and above + MicroLogic P trip unit with<br>firmware version Plogic-2013AN or v8282 and above or<br>MicroLogic H trip unit with firmware version Hlogic-2013AN or<br>v8282 and above |

## **Input/Output Assignment**

| Input | Assignment                                                                                                    |
|-------|----------------------------------------------------------------------------------------------------|
| 11    | Cradle connected position contact (CE)                                                                                                    |
| 12    | Cradle disconnected position contact (CD)                                                                                                    |
| 13    | Cradle test position contact (CT)                                                                                                    |
| 14    | Energy reduction maintenance setting OFF order                                                                                                    |
| 15    | Energy reduction maintenance setting ON order                                                                                                    |
| 16    | Available<br><b>NOTE:</b> The outputs can be assigned to the cradle position status with the EcoStruxure Power<br>Commission software. For more information, refer to the user-defined applications. |

| Output | Assignment                                                                                                    |
|--------|----------------------------------------------------------------------------------------------------|
| 01, 02 | Available                                                                                                    |
|        | <b>NOTE:</b> The outputs can be assigned to the cradle position status with the EcoStruxure Power Commission software. For more information, refer to the user-defined applications, page 74. |
| 03     | Energy reduction maintenance setting engaged                                                                                                    |

**NOTE:** Switch off the ERMS from the active module (IO module 1 or IO module 2) before changing the ERMS assignments. For example, when ERMS is assigned to IO module 1 and you want to assign ERMS inputs to IO module 2, then switch off the ERMS in IO module 1 and then assign ERMS inputs to IO module 2.

## Wiring Diagram

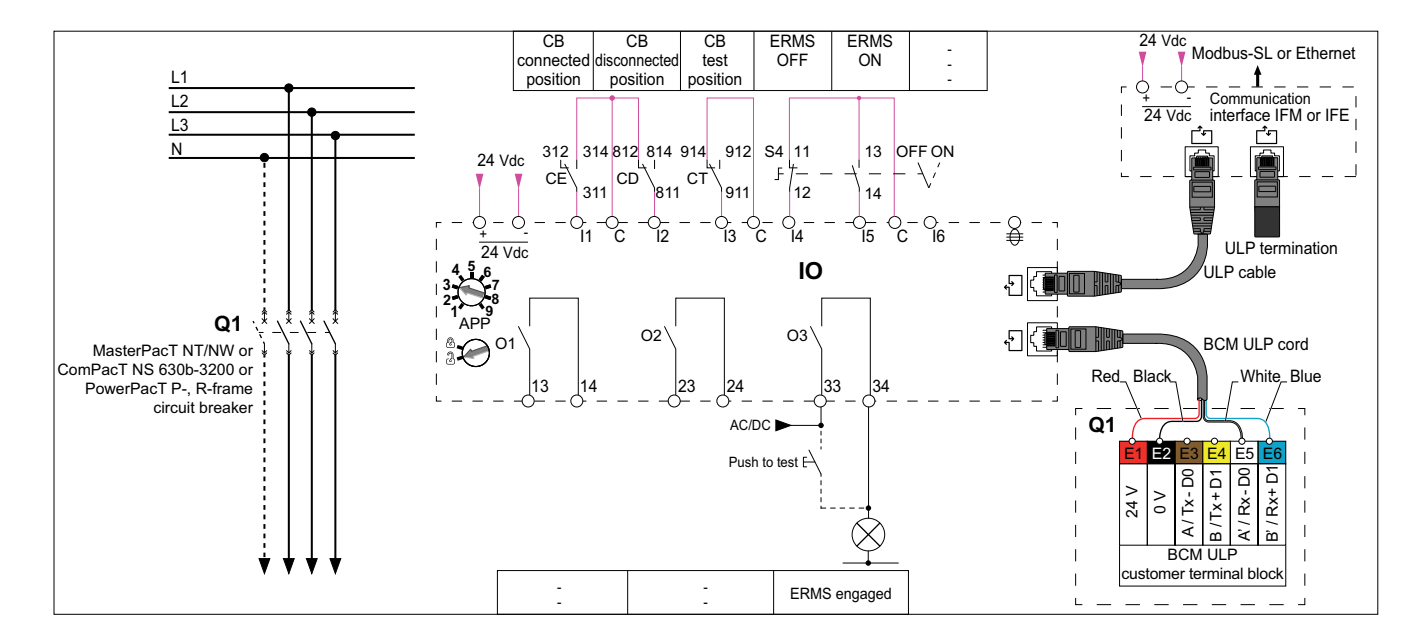

#### **ERMS Mode Engaged**

A digital output is assigned to indicate that the ERMS mode is engaged. This output relay is closed in the ERMS mode.

ERMS may be activated after a short delay due to internal controls in the system. Ensure that the output 3 (O3) of IO module is ON, and MicroLogic HMI displays ERMS before operating the equipment.

## **Cradle Management Events**

The events generated by the cradle management function are the same as the events generated by the Application 1, page 39.

## **ERMS Events**

The following alarm is generated by the ERMS function. For more information on IO module events, refer to Events and Alarms, page 31.

| Code          | Description                         | Туре  | Priority | Reset            |
|---------------|-------------------------------------|-------|----------|------------------|
| 3072 (0x0C00) | Discrepancy with ERMS orders        | Alarm | Medium   | Manual or remote |
| 3073 (0x0C01) | ERMS setting inconsistency          | Alarm | High     | Auto             |
| 3074 (0x0C02) | ERMS engaged for more than 24 hours | Alarm | High     | Auto             |

**NOTE:** The alarms 3073 and 3074 are generated by BCM ULP module.

## **Discrepancy with ERMS Orders**

The IO module detects the ERMS order discrepancy and generates an alarm when I4 and I5 are 1 or when I4 and I5 are 0.

When the alarm is generated while ERMS mode is engaged, it is necessary to reset the alarm in order to switch off the ERMS mode.

When the alarm is generated while ERMS mode is not engaged, it is necessary to reset the alarm in order to switch on the ERMS mode.

Recommended action: Check wiring from the circuit breaker to the IO module and the inputs of the IO module.

## **ERMS Setting Inconsistency**

This event is generated in ERMS mode when the ERMS setting (lerms) is set above the li protection setting of trip unit.

Recommended action: Check the ERMS setting (lerms).

#### **ERMS Engaged for More Than 24 Hours**

A maintenance operation requiring switching the li protection settings in ERMS mode normally lasts for no more than a few hours. Therefore, when the ERMS mode is engaged for more than 24 hours, an event is generated to remind you to switch the li protection settings back in normal mode.

Recommended action: Disengage ERMS by selector switch.

# **Application 4: Light and Load Control**

## Presentation

- The light-control application is used to switch the lights on and off remotely. The lights are controlled by an impulse relay. The switch order can be either delayed or not.
- The load-control application is used to switch the loads on and off remotely. The loads are controlled by a contactor. The switch order can be either delayed or not.

The light and load orders are issued from:

- The local FDM121 display.
- The local push-buttons (S1, S2...) connected to the impulse relay (light control).
- A remote controller using the communication network.
- The IFE or EIFE webpages, only when the IO module is connected to a circuit breaker.

The orders issued from a remote controller using the communication network correspond to IO module commands. These orders require a communication interface module (IFM, IFE, or EIFE interface).

## Input/Output Assignment

| Input          | Assignment                    |
|----------------|-------------------------------|
| 11             | Lighting pulse relay feedback |
| 12             | Load contactor feedback       |
| 13, 14, 15, 16 | Available                     |
|                |                               |

| Output | Assignment                   |
|--------|------------------------------|
| 01     | Lighting pulse relay command |
| 02     | Load contactor command       |
| O3     | Available                    |

## Wiring Diagram

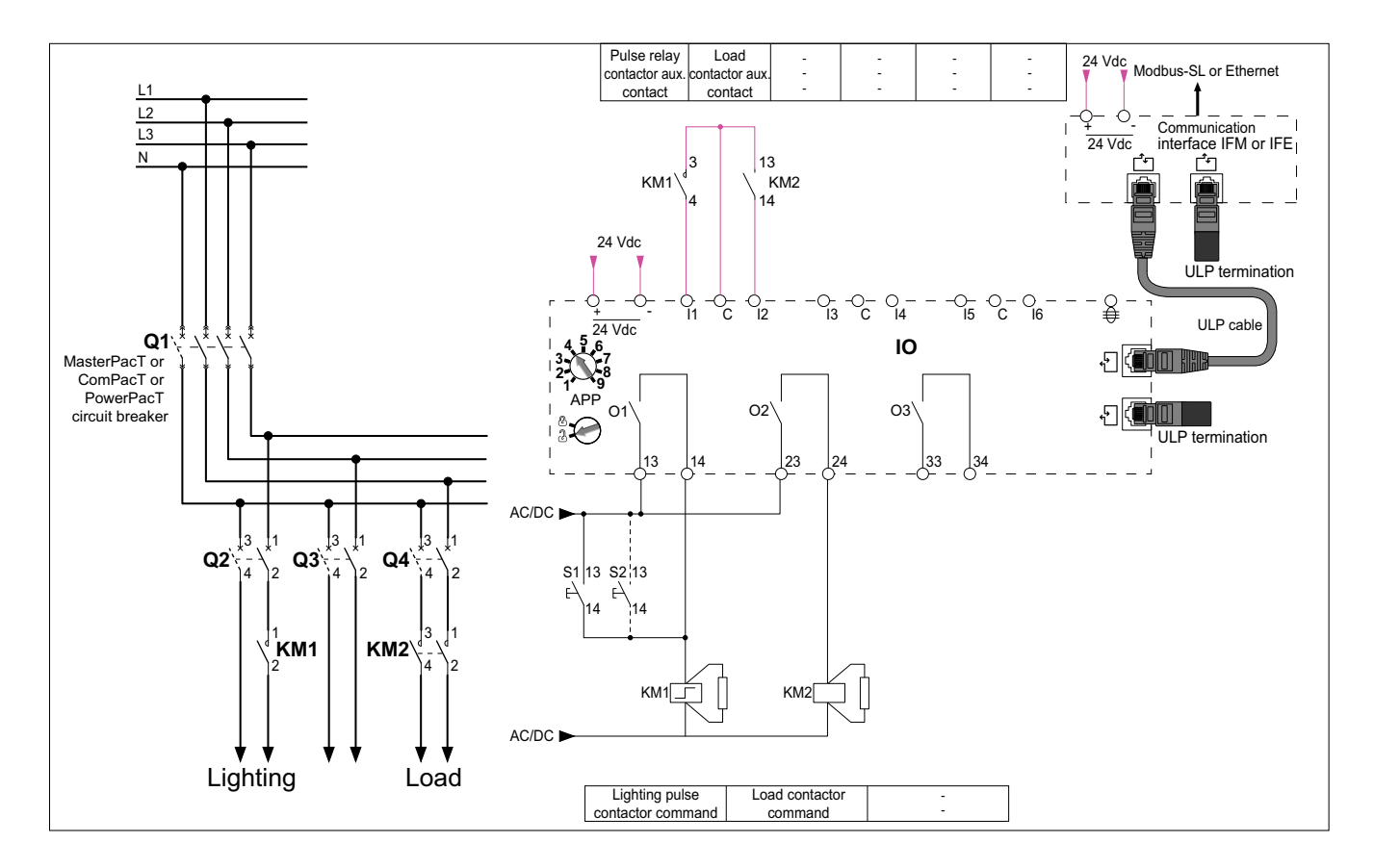

## **Light Control Block Diagram**

The light is controlled by an impulse relay. The relay is switched off and on after receiving a command pulse delivered by the IO module or local push-buttons.

The delayed switching order specifies the waiting time in seconds before execution of the order by the IO module.

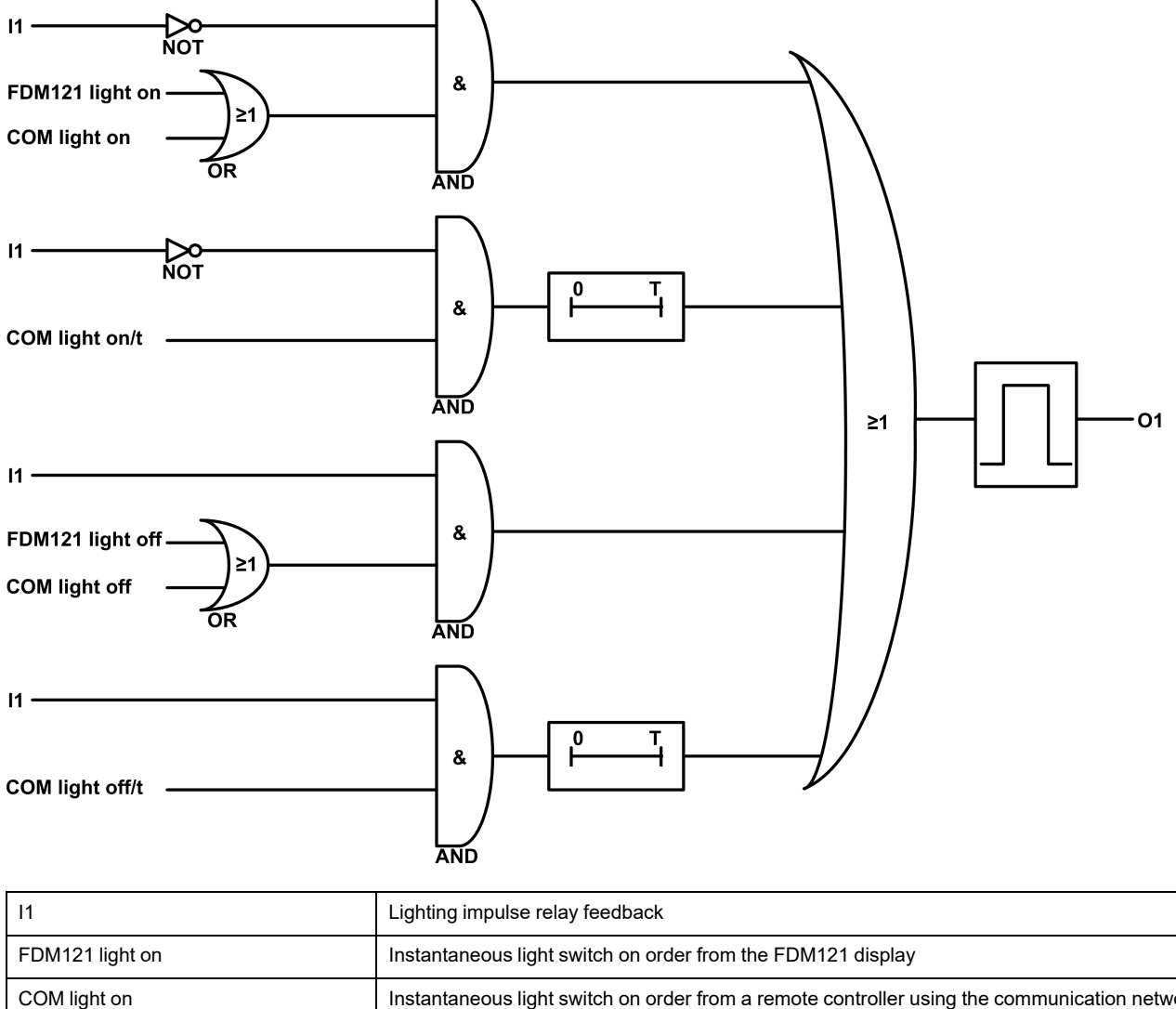

| COM light on     | Instantaneous light switch on order from a remote controller using the communication network                 |
|------------------|----------------------------------------------------------------------------------------------------|
| COM light on/t   | Delayed light switch on order with t seconds delay from a remote controller using the communication network  |
| FDM121 light off | Instantaneous light switch off order from the FDM121 display                                                 |
| COM light off    | Instantaneous light switch off order from a remote controller using the communication network                |
| COM light off/t  | Delayed light switch off order with t seconds delay from a remote controller using the communication network |
| 01               | Lighting impulse relay command                                                                               |

## Load Control Block Diagram

The load is controlled by a contactor. The contactor is switched on and off by the IO module. The delayed switching order specifies the waiting time in seconds before execution of the order by the IO module.

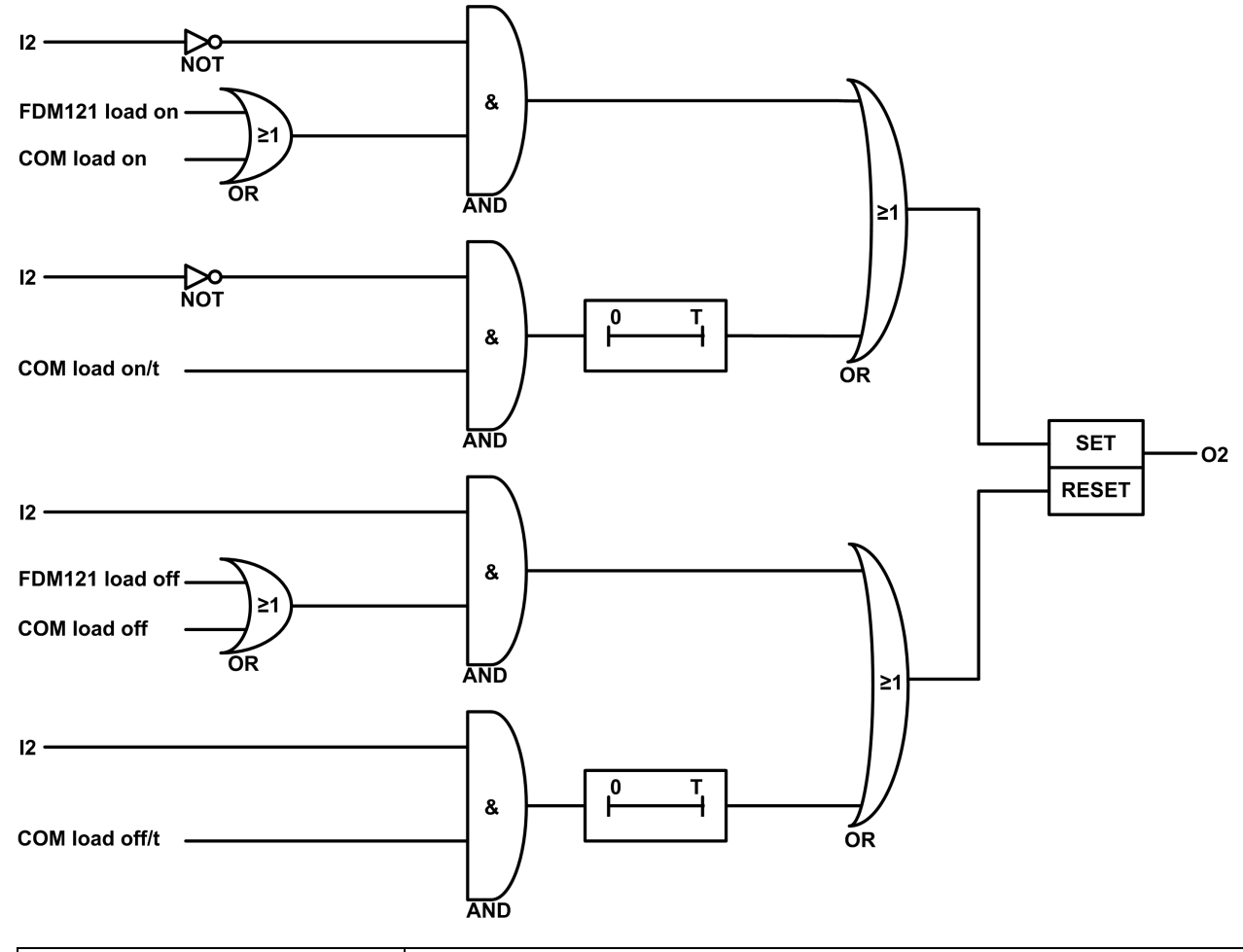

| 12              | Load contactor feedback                                                                                     |
|-----------------|----------------------------------------------------------------------------------------------------|
| FDM121 load on  | Instantaneous load switch on order from the FDM121 display                                                  |
| COM load on     | Instantaneous load switch on order from a remote controller using the communication network                 |
| COM load on/t   | Delayed load switch on order with t seconds delay from a remote controller using the communication network  |
| FDM121 load off | Instantaneous load switch off order from the FDM121 display                                                 |
| COM load off    | Instantaneous load switch off order from a remote controller using the communication network                |
| COM load off/t  | Delayed load switch off order with t seconds delay from a remote controller using the communication network |
| 02              | Load contactor command                                                                                      |

## **Application Events**

The following events are generated by the application. For more information on IO module events, refer to Events and Alarms, page 31.

| Code          | Description                                       | Туре  | Priority | Reset            |
|---------------|---------------------------------------------------|-------|----------|------------------|
| 2560 (0x0A00) | Aux contact of the load contactor 1 is not closed | Alarm | Medium   | Manual or remote |
| 2561 (0x0A01) | Aux contact of the load contactor 1 is not opened | Alarm | Medium   | Manual or remote |

Recommended action: Check operation of the load and the inputs/outputs of the IO module.

# **Application 9: Custom**

## Presentation

The custom application is used to perform user-defined applications with the IO modules.

The user-defined applications performed by the IO modules require prior configuration using the EcoStruxure Power Commission software, page 23.

## **User-Defined Applications**

The user-defined applications are categorized according to:

- Protection functions
- Control functions
- Energy management functions
- Monitoring functions

Each user-defined application is described in IO Module User-Defined Applications.

# **IO Module User-Defined Applications**

#### What's in This Part

| Protection Functions        | 61 |
|-----------------------------|----|
| Control Functions           | 66 |
| Energy Management Functions | 70 |
| Monitoring Functions        | 73 |

## **Protection Functions**

#### What's in This Chapter

| Energy Reduction Maintenance Setting | 62 |
|--------------------------------------|----|
| Dual Settings                        | 63 |
| Inhibit Optional Protection          | 65 |

## **Energy Reduction Maintenance Setting**

#### Presentation

The energy reduction maintenance setting (ERMS) user-defined application has the same features and generates the same events as the ERMS function of predefined application 3, page 51.

## **Compatible Devices**

| <ul> <li>MasterPacT NT circuit breaker</li> <li>MasterPacT NW circuit breaker</li> <li>MasterPacT NW circuit breaker</li> <li>ComPacT NS 630b-1600 circuit breaker</li> <li>ComPacT NS 1600b-3200 circuit breaker</li> <li>DewerPacT ND and D forms simult breaker</li> </ul> | Range                                                                                                    | Minimum Hardware Configuration Required                                                                                                    |
|----------------------------------------------------------------------------------------------------|----------------------------------------------------------------------------------------------------|----------------------------------------------------------------------------------------------------|
| PowerPaci P- and R-irame circuit breaker                                                                                                    | <ul> <li>MasterPacT NT circuit breaker</li> <li>MasterPacT NW circuit breaker</li> <li>ComPacT NS 630b-1600 circuit breaker</li> <li>ComPacT NS 1600b-3200 circuit breaker</li> <li>PowerPacT P- and R-frame circuit breaker</li> </ul> | Fixed or drawout circuit breaker + BCM ULP module with firmware<br>version 4.1.0 and above + MicroLogic P trip unit with firmware<br>version Plogic-2013AN or v8282 and above or MicroLogic H trip<br>unit with firmware version Hlogic-2013AN or v8282 and above. |

#### Input/Output Assignments

The tables below list the possible assignment of the digital inputs and outputs, according to the predefined application selected on the IO module:

| Inputs         | Predefined | Predefined Application Selected |   |    |   |   |   |   |    |  |
|----------------|------------|---------------------------------|---|----|---|---|---|---|----|--|
|                | 1          | 2                               | 3 | 4  | 5 | 6 | 7 | 8 | 9  |  |
| ERMS OFF order | 14         | -                               | - | 14 | - | - | _ | - | 14 |  |
| ERMS ON order  | 15         | _                               | - | 15 | _ | - | _ | - | 15 |  |

| Outputs      | Predefined | Predefined Application Selected |   |    |   |   |   |   |    |  |
|--------------|------------|---------------------------------|---|----|---|---|---|---|----|--|
|              | 1          | 2                               | 3 | 4  | 5 | 6 | 7 | 8 | 9  |  |
| ERMS engaged | O3         | -                               | - | O3 | - | - | - | - | O3 |  |

## **Dual Settings**

#### **Presentation**

The dual settings function is compatible only with MasterPacT MTZ circuit breaker.

The dual settings function consists of two groups of protection settings - group A and group B.

You can switch from one group to another group under certain operating conditions. A typical application is to adjust short-circuit protection when the circuit breaker can be supplied by two sources with different short-circuit currents. For example, the circuit breaker is supplied by either the grid or a generator.

According to the type of MicroLogic X control unit, the dual settings function is supported by the following protections:

- Long-time overcurrent protection
- Short-time overcurrent protection
- Instantaneous overcurrent protection
- · Ground-fault protection

NOTE:

- At any time, only one group can be active.
- Dual settings is OFF as the factory setting of the device.
- When dual settings is ON and controlled by the IO module, protections run group A or group B, as determined by the IO module input. Settings of group A are equal to dual setting OFF settings.

There are two modes to switch the dual settings from group A to group B and the opposite way. They differ in the fallback position if the connection failure occurs.

- Two wire mode (fallback = stick to current group)
- Single wire mode (fallback = enforce group A)

Using EcoStruxure Power Commission software, page 23, you can determine whether the dual settings can be controlled by using the IO module, and in which mode (single wire or two wire mode).

The device able to select the active group are:

- The IO module, through a digital input.
- The MicroLogic X control unit, by setting on the display screen.
- A remote controller, by sending a setting command using the communication network.

The MasterPacT MTZ circuit breaker accepts group change commands from IO module only if it is configured so.

#### **Compatible Devices**

| Range                          | Minimum Hardware Configuration Required                                        |
|--------------------------------|--------------------------------------------------------------------------------|
| MasterPacT MTZ circuit breaker | Fixed or drawout circuit breaker + MicroLogic X control unit + ULP port module |

#### **Input/Output Assignments**

The following tables list the possible assignment of the digital inputs and outputs, according to the predefined application selected on the IO module:

| Inputs                                              | Predefined | Predefined Application Selected |    |    |   |   |   |   |    |
|-----------------------------------------------------|------------|---------------------------------|----|----|---|---|---|---|----|
|                                                     | 1          | 2                               | 3  | 4  | 5 | 6 | 7 | 8 | 9  |
| Dual settings A order<br>(two wire mode)            | 15         | -                               | -  | 15 | - | - | - | - | 15 |
| Dual settings B order<br>(two wire mode)            | 16         | -                               | -  | 16 | - | - | - | - | 16 |
| Dual settings switch<br>order (single wire<br>mode) | 16         | -                               | 16 | 16 | - | _ | - | - | 16 |

| Outputs                  | Predefined Application Selected |    |        |    |   |   |   |   |       |
|--------------------------|---------------------------------|----|--------|----|---|---|---|---|-------|
|                          | 1                               | 2  | 3      | 4  | 5 | 6 | 7 | 8 | 9     |
| Dual settings B selected | 01–03                           | O3 | O1, O2 | O3 | - | - | _ | - | 01–03 |

#### NOTE:

- When dual settings switch order is selected, then the dual settings A order and dual settings B order is not allowed.
- You must use I5 and I6 for two wire control and only I6 for single wire control.
- Dual settings B selected output can be configured even if dual setting inputs are not configured in the IO module.

#### **Dual Settings Selection**

The active setting group is defined from the status of the digital inputs I5 and/or I6:

- In two wire mode:
  - I5=1 and I6=0: setting group A active
  - I5=0 and I6=1: setting group B active

**NOTE:** When I5=I6=1 or I5=I6=0, a discrepancy alarm is generated and the setting group active before the detection of the discrepancy remains active.

- In single wire mode:
  - I6=0: setting group A active
  - I6=1: setting group B active

#### **Application Events**

The following event is generated by the application. For more information on IO module events, refer to Events and Alarms, page 31.

| Code             | Description                                                     | Туре  | Priority | Reset |
|------------------|-----------------------------------------------------------------|-------|----------|-------|
| 3333<br>(0x0D05) | Dual settings 2-wire input discrepancy<br>(MasterPacT MTZ only) | Alarm | High     | Auto  |

Recommended action: Check wiring from the circuit breaker to the IO module and the inputs of the IO module.

## **Inhibit Optional Protection**

#### Presentation

The inhibit optional protection function is compatible only with MasterPacT MTZ circuit breaker.

The function is used to inhibit the following optional protection functions of the MicroLogic X control unit:

- Undervoltage protections ANSI 27-1 and ANSI 27-2
- Overvoltage protections ANSI 59-1 and ANSI 59-2
- Reverse active power protection ANSI 32P
- Underfrequency protection ANSI 81U
- Overfrequency protection ANSI 810
- IDMTL overcurrent protection ANSI 51
- Directional overcurrent protection ANSI 67

The function inhibits the MicroLogic X optional protection functions with their inhibition parameter set to ON. For more information, refer to the *MasterPacT MTZ MicroLogic X Control Unit - User Guide*, page 8.

The digital input used to inhibit the MicroLogic X optional protection functions can be assigned using the EcoStruxure Power Commission software, page 23.

#### **Compatible Devices**

| Range                          | Minimum Hardware Configuration Required                                                                                           |
|--------------------------------|----------------------------------------------------------------------------------------------------|
| MasterPacT MTZ circuit breaker | Fixed or drawout circuit breaker + MicroLogic X control unit with optional protection Digital Modules installed + ULP port module |

#### **Input/Output Assignments**

The table below lists the possible assignment of the digital inputs and outputs according to the predefined application selected on the IO module:

| Inputs                                                   | Predefine | redefined Application Selected |    |       |   |   |   |   |       |
|----------------------------------------------------------|-----------|--------------------------------|----|-------|---|---|---|---|-------|
|                                                          | 1         | 2                              | 3  | 4     | 5 | 6 | 7 | 8 | 9     |
| Enable or Disable inhibition of the optional protections | 14–16     | -                              | 16 | 13–16 | - | - | - | _ | 11–16 |
| I=0: Inhibition disabled                                 |           |                                |    |       |   |   |   |   |       |
| I=1: Inhibition enabled                                  |           |                                |    |       |   |   |   |   |       |

## **Control Functions**

#### What's in This Chapter

| Enable or Inhibit Close Order | .67  |
|-------------------------------|------|
| User-Defined Output           | . 69 |

## **Enable or Inhibit Close Order**

#### **Presentation**

The application is used to inhibit the close order of the device in local or remote control mode.

The application takes into account an inhibit close order issued from:

- The local selector switch wired on a digital input.
- The remote controller using the communication network.

#### **A**WARNING

#### **RESTRICTED CLOSING INHIBITION**

Do not use the inhibit close order to lock the device in open position.

Failure to follow these instructions can result in death, serious injury, or equipment damage.

The inhibit close order inhibits only the close orders issued from the IO module, the FDM121 display, and a remote controller. The close orders issued from the front-face-button and BPFE or from the push-button directly connected to XF voltage release are not inhibited.

The close order can be inhibited either by a local command from the IO module or by a remote command from the remote controller.

When the close order has been inhibited locally, it can only be enabled by the local command from the IO module.

When the close order has been inhibited remotely, it can only be enabled by the remote command from the remote controller.

When the close order has been inhibited locally and remotely, it can only be enabled by the local command from the IO module and by the remote command from the remote controller.

#### **Compatible Devices**

| Range                                                                                                    | Minimum Hardware Configuration Required                                                                                                    |
|----------------------------------------------------------------------------------------------------|----------------------------------------------------------------------------------------------------|
| MasterPacT MTZ circuit breaker                                                                                                    | Fixed or drawout circuit breaker + MicroLogic X control unit + ULP port module + XF communicating voltage release                                                                                                    |
| <ul> <li>MasterPacT NT circuit breaker</li> <li>MasterPacT NW circuit breaker</li> <li>ComPacT NS 630b-1600 circuit breaker</li> <li>PowerPacT P-frame circuit breaker</li> </ul> | <ul> <li>Fixed or drawout circuit breaker + BCM ULP module with firmware version 4.1.0 and above + XF communicating voltage release or communicating motor mechanism</li> <li>Fixed or drawout switch-disconnector + BCM ULP module with firmware version 4.1.0 and above + XF communicating voltage release or communicating motor mechanism</li> </ul> |
| <ul> <li>ComPacT NSX circuit breaker</li> <li>PowerPacT H-, J-, and L-frame circuit breaker</li> </ul>                                                                            | <ul> <li>Fixed or withdrawable circuit breaker + BSCM module with<br/>firmware version 2.2.7 and above + communicating motor<br/>mechanism</li> </ul>                                                                                                    |
|                                                                                                    | <ul> <li>Fixed or withdrawable circuit breaker + BSCM Modbus SL/<br/>ULP module + communicating motor mechanism</li> </ul>                                                                                                    |
|                                                                                                    | <ul> <li>Fixed or withdrawable switch-disconnector + BSCM module<br/>with firmware version 2.2.7 and above + communicating motor<br/>mechanism</li> </ul>                                                                                                    |
|                                                                                                    | Fixed or withdrawable switch-disconnector + BSCM Modbus     SL/ULP module + communicating motor mechanism                                                                                                    |

## Input/Output Assignment

The tables below list the possible assignment of the digital inputs and outputs, according to the predefined application selected on the IO module:

| Input                          | Predefine | Predefined Application Selected |    |       |   |   |   |   |       |  |  |
|--------------------------------|-----------|---------------------------------|----|-------|---|---|---|---|-------|--|--|
|                                | 1         | 2                               | 3  | 4     | 5 | 6 | 7 | 8 | 9     |  |  |
| Enable or Inhibit close order: | 14–16     | -                               | 16 | 13–16 | - | - | - | - | l1–l6 |  |  |
| I=0: inhibit close order       |           |                                 |    |       |   |   |   |   |       |  |  |
| I=1: enable close order        |           |                                 |    |       |   |   |   |   |       |  |  |

| Output                                                | Predefined Application Selected |   |        |    |   |   |   |   |       |
|-------------------------------------------------------|---------------------------------|---|--------|----|---|---|---|---|-------|
|                                                       | 1                               | 2 | 3      | 4  | 5 | 6 | 7 | 8 | 9     |
| Inhibit close order activated by IO Module:           | O1–O3                           | - | 01, 02 | O3 | - | - | - | _ | 01–03 |
| <ul> <li>O=0: close order is<br/>enabled</li> </ul>   |                                 |   |        |    |   |   |   |   |       |
| <ul> <li>O=1: close order is<br/>inhibited</li> </ul> |                                 |   |        |    |   |   |   |   |       |

## **User-Defined Output**

#### Presentation

The user-defined output allows the control of any of the digital outputs. The orders are issued from:

- A remote controller using a communication network.
- The IFE or EIFE webpages, only when the IO module is connected to a circuit breaker.

The time response between the order coming from the communication module and the physical activation of the output is greater than 500 ms.

It is possible to force and unforce the output with any type of assignment.

The orders issued from a remote controller using the communication network corresponds to IO module commands. These orders require a communication interface module (IFM, IFE, or EIFE interface).

The user-defined output can be assigned using the EcoStruxure Power Commission software.

The operating mode of the user-defined output is non-latching.

#### Input/Output Assignment

The table below lists the possible assignment of the digital outputs, according to the predefined application selected on the IO module:

| Output              | Predefined Application Selected |    |        |    |   |   |   |   |       |  |
|---------------------|---------------------------------|----|--------|----|---|---|---|---|-------|--|
|                     | 1                               | 2  | 3      | 4  | 5 | 6 | 7 | 8 | 9     |  |
| User-defined output | 01–03                           | O3 | 01, 02 | O3 | _ | _ | _ | _ | 01–03 |  |

# **Energy Management Functions**

#### What's in This Chapter

| Energy Counter Reset        | 71 |
|-----------------------------|----|
| User-Defined Pulse Counters | 72 |

## **Energy Counter Reset**

#### Presentation

The energy counter reset is used to reset the IO module user-defined pulse counters. The energy counter reset order can be activated by:

- A push-button connected to an IO module digital input, the counters are reset when input is 1.
- A remote controller or the FDM128 display using the communication network.
- The IFE or EIFE webpages, only when the IO module is connected to a circuit breaker.

The order issued from a remote controller or the FDM128 display using the communication network corresponds to IO module command. This order requires a communication interface module (IFM, IFE, or EIFE interface).

#### **Input/Output Assignment**

The table below lists the possible assignment of the digital inputs according to the predefined application selected on the IO module:

| Inputs                                                  | Predefined Application Selected |   |    |       |   |   |   |   |       |
|---------------------------------------------------------|---------------------------------|---|----|-------|---|---|---|---|-------|
|                                                         | 1                               | 2 | 3  | 4     | 5 | 6 | 7 | 8 | 9     |
| Energy counter reset: I=1<br>resets the energy counters | 14–16                           | - | 16 | 13–16 | - | - | - | _ | 11–16 |

## **User-Defined Pulse Counters**

#### Presentation

Pulse counters are used to calculate the total and partial consumption of energy or the total and partial volume measured by a metering device with a pulse output:

- · Energy meters: Measuring active, reactive, or apparent energy.
- Volume meters: Measuring volumes in cubic-meters.

The pulse output of the metering device must be wired to an IO module digital input, configured as a pulse digital input, page 25.

Each pulse counter calculates:

- The total consumption, not a resettable value.
- The partial consumption, a resettable value indicating the consumption since the last reset.

The partial counters can be displayed on:

- The FDM121 display.
- The IFE or EIFE webpages, only when the IO module is connected to a circuit breaker.
- A remote controller using the communication network.

The partial consumption can be reset from:

- The energy counter reset input. Refer to Energy Counter Reset, page 71.
- A remote controller using the communication network.
- The EcoStruxure Power Commission software, page 23.

The date and time of the last reset of the partial consumption is recorded.

If the pulse counter calculates active energy, the instantaneous active power is also calculated.

The consumption values are saved in non-volatile memory to prevent a data loss if there is a power loss.

The monitoring from a remote controller using the communication network requires a communication interface module (IFM, IFE, or EIFE interface).

#### **Input/Output Assignment**

The table below lists the possible assignment of the digital inputs, according to the predefined application selected on the IO module:

| Inputs                   | Predefined Application Selected |   |    |    |   |   |   |   |    |
|--------------------------|---------------------------------|---|----|----|---|---|---|---|----|
|                          | 1                               | 2 | 3  | 4  | 5 | 6 | 7 | 8 | 9  |
| Pulse counter on input 1 | _                               | _ | _  | _  | - | _ | _ | _ | 11 |
| Pulse counter on input 2 | -                               | - | -  | -  | - | - | - | - | 12 |
| Pulse counter on input 3 | -                               | - | -  | 13 | - | - | - | - | 13 |
| Pulse counter on input 4 | 14                              | - | -  | 14 | - | - | - | - | 14 |
| Pulse counter on input 5 | 15                              | - | -  | 15 | - | - | - | - | 15 |
| Pulse counter on input 6 | 16                              | - | 16 | 16 | - | - | - | - | 16 |
## **Monitoring Functions**

#### What's in This Chapter

| Cradle Management                            | 74 |
|----------------------------------------------|----|
| Drawer Management                            |    |
| Predefined Input Acquisition                 |    |
| User-Defined Input Acquisition               |    |
| Input Indicator                              | 80 |
| Threshold Overrun of Input Counter Indicator | 81 |
| Breaker Status Indicator                     |    |
| Maintenance Indicator                        |    |
| Trip Indicator                               | 84 |
| Alarm Indicators                             |    |
| Pre-Alarm Indicators                         |    |
| User-Defined Alarm Indicator                 |    |
| Multi-Event Group Indicator                  |    |
|                                              |    |

#### **Cradle Management**

#### Presentation

The cradle management application is performed by the predefined application 1, page 39. In addition, the user-defined application allows the assignment of the cradle position to available digital outputs for local indication.

#### NOTE:

- The cradle and the drawer applications cannot be configured together.
- The cradle management application for MasterPacT MTZ circuit breakers is performed by the EIFE interface, not by the IO module. For more information, refer to the EIFE Embedded Ethernet Interface User Guide, page 8.

#### **Compatible Devices**

| Range                                                                                                    | Minimum Hardware Configuration Required                                                                                                    |
|----------------------------------------------------------------------------------------------------|----------------------------------------------------------------------------------------------------|
| <ul> <li>MasterPacT NT circuit breaker</li> <li>MasterPacT NW circuit breaker</li> <li>ComPacT NS 630b-1600 circuit breaker</li> <li>PowerPacT P-frame circuit breaker</li> </ul> | <ul> <li>Drawout circuit breaker + BCM ULP module with firmware version 4.1.0 and above</li> <li>Drawout switch-disconnector + BCM ULP module with firmware version 4.1.0 and above</li> </ul>                                                                                                    |
| <ul> <li>ComPacT NSX circuit breaker</li> <li>PowerPacT H-, J-, and L-frame circuit breaker</li> </ul>                                                                            | <ul> <li>Withdrawable circuit breaker + BSCM module with firmware version 2.2.7 and above</li> <li>Withdrawable circuit breaker + BSCM Modbus SL/ULP module</li> <li>Withdrawable circuit breaker + MicroLogic 5, 6, or 7 trip unit with firmware version 1.0.0 and above</li> <li>Withdrawable switch-disconnector + BSCM module with firmware version 2.2.7 and above</li> <li>Withdrawable switch-disconnector + BSCM Modbus SL/ULP module</li> </ul> |

#### Input/Output Assignment

The tables below list the possible assignment of the digital inputs and outputs, according to the predefined application selected in the IO module:

| Inputs                                    | Predefi | Predefined Application Selected |    |   |   |   |   |   |            |            |
|-------------------------------------------|---------|---------------------------------|----|---|---|---|---|---|------------|------------|
|                                           | 1       | 2                               | 3  | 4 | 5 | 6 | 7 | 8 | 9<br>(IO1) | 9<br>(IO2) |
| Cradle connected position contact (CE)    | 11      | -                               | 11 | - | - | - | - | - | -          | 11         |
| Cradle disconnected position contact (CD) | 12      | -                               | 12 | - | - | - | - | - | -          | 12         |
| Cradle test position contact (CT)         | 13      | -                               | 13 | - | - | - | - | - | -          | 13         |

NOTE: For ComPacT NSX or PowerPacT H-, J-, and L-frame circuit breakers:

- The cradle test position contact is not applicable.
- I3 must be always wired to have I3=1.

| Outputs                             | Predefined Appli | Predefined Application Selected |        |    |   |   |   |   |            |  |  |
|-------------------------------------|------------------|---------------------------------|--------|----|---|---|---|---|------------|--|--|
|                                     | 1                | 2                               | 3      | 4  | 5 | 6 | 7 | 8 | 9          |  |  |
| Cradle connected position status    | 01, 02, 03       | O3                              | 01, 02 | O3 | - | - | - | - | 01, 02, 03 |  |  |
| Cradle disconnected position status | 01, 02, 03       | O3                              | 01, 02 | O3 | - | - | - | - | 01, 02, 03 |  |  |
| Cradle test position status         | 01, 02, 03       | O3                              | 01, 02 | O3 | - | - | - | _ | 01, 02, 03 |  |  |

#### **Drawer Management**

#### Presentation

The drawer management application is used to record and check the position of withdrawable drawers.

The monitoring from a remote controller using the communication network requires a communication interface module (IFM or IFE interface).

NOTE:

- The cradle and the drawer applications cannot be configured together.
- The drawer management application is not available for drawout MasterPacT MTZ circuit breakers equipped with EIFE interface.

#### Input/Output Assignment

The table below lists the possible assignment of the digital inputs, according to the predefined application selected on the IO module:

| Inputs                                    | Prede | Predefined Application Selected |   |   |   |   |   |   |    |  |
|-------------------------------------------|-------|---------------------------------|---|---|---|---|---|---|----|--|
|                                           | 1     | 2                               | 3 | 4 | 5 | 6 | 7 | 8 | 9  |  |
| Drawer connected position contact (CE)    | -     | -                               | - | - | - | - | - | - | 11 |  |
| Drawer disconnected position contact (CD) | -     | -                               | - | - | - | - | - | - | 12 |  |
| Drawer test position contact<br>(CT)      | -     | -                               | - | - | - | - | - | - | 13 |  |

#### **Drawer Position Status**

The drawer position status is defined from the status of the digital inputs I1, I2, and I3.

- Drawer in connected position (I1=1, I2=0, I3=0)
- Drawer in disconnected position (I1=0, I2=1, I3=0)
- Drawer in test position (I1=0, I2=0, I3=1)

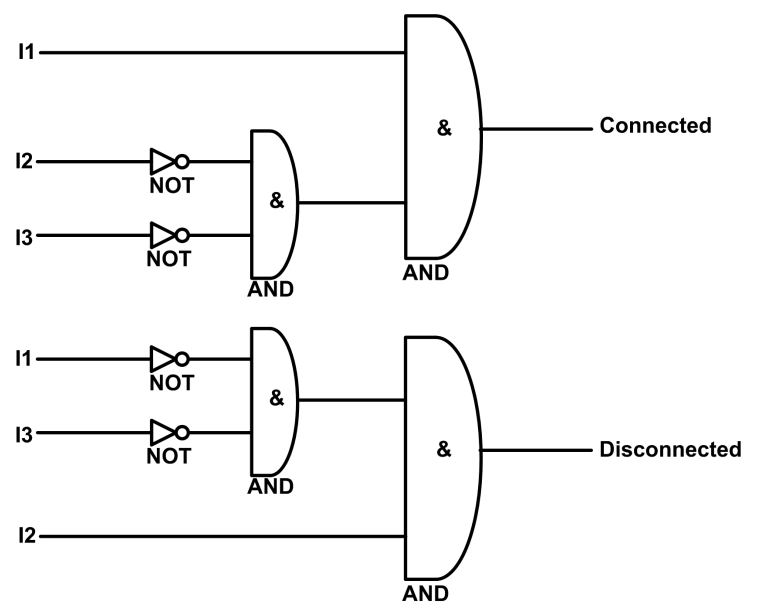

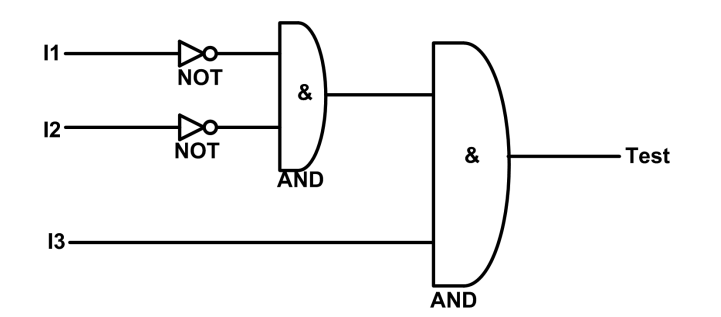

| 11           | Drawer connected position contact (CE)    |  |  |  |  |  |
|--------------|-------------------------------------------|--|--|--|--|--|
| 12           | Drawer disconnected position contact (CD) |  |  |  |  |  |
| 13           | Drawer test position contact (CT)         |  |  |  |  |  |
| Connected    | Drawer is in connected position           |  |  |  |  |  |
| Disconnected | Drawer is in disconnected position        |  |  |  |  |  |
| Test         | Drawer is in test position                |  |  |  |  |  |

#### **Drawer Position Counters**

The drawer position counters are:

- · Drawer connected position counter
- Drawer disconnected position counter
- Drawer test position counter

A counter is linked to each drawer position state. The counter is incremented on each rising edge of the linked state.

The drawer position counters have the following properties:

- The counters are saved in non-volatile memory to prevent a data loss if there is a power loss.
- The counters are incremented from 0 to 65534.
- The counters can be preset to any value from 0 to 65534 using the FDM121 display.

#### **Application Events**

The following event is generated by the application. For more information on IO module events, refer to Events and Alarms, page 31.

| Code             | Description                 | Туре  | Priority | Reset            |  |
|------------------|-----------------------------|-------|----------|------------------|--|
| 2432<br>(0X0980) | Drawer position discrepancy | Alarm | Medium   | Manual or Remote |  |

#### **Drawer Position Discrepancy Alarm**

The IO module detects any drawer position discrepancy and generates an alarm when the drawer position contacts indicate that the drawer is not in one of the possible positions, connected, disconnected, test, or none of the positions.

Recommended action: Check the status of the drawer position contacts, wiring to the IO module and the inputs of the IO module.

## **Predefined Input Acquisition**

#### Presentation

The IO module can acquire predefined indications delivered by external devices through digital inputs for signalization purposes: the status of the input with its predefined description is displayed on FDM121 display.

The predefined indications that can be assigned to digital inputs are listed in the following table. Each change of state of a predefined input generates an event. For more information on the IO module events, refer to Events and Alarms, page 31.

| Code             | Predefined Indication                              | Туре  | Priority | Reset            |
|------------------|----------------------------------------------------|-------|----------|------------------|
| 2816<br>(0x0B00) | Earth-leakage trip signal contact                  | Alarm | Medium   | Manual or remote |
| 2817<br>(0x0B01) | Control voltage presence contact                   | Alarm | Medium   | Manual or remote |
| 2818<br>(0x0B02) | Surge protection status contact                    | Alarm | Medium   | Manual or remote |
| 2819<br>(0x0B03) | Surge failure contact                              | Alarm | Medium   | Manual or remote |
| 2820<br>(0x0B04) | Switch-Disconnector ON/OFF indication contact (OF) | Alarm | Medium   | Manual or remote |
| 2821<br>(0x0B05) | Fuse blown indication contact                      | Alarm | Medium   | Manual or remote |
| 2822<br>(0x0B06) | Emergency stop                                     | Alarm | High     | Manual or remote |

#### Input/Output Assignment

| Inputs           | Predefined A | Predefined Application Selected |    |       |   |   |   |   |       |  |
|------------------|--------------|---------------------------------|----|-------|---|---|---|---|-------|--|
|                  | 1            | 2                               | 3  | 4     | 5 | 6 | 7 | 8 | 9     |  |
| Predefined input | 14–16        | -                               | 16 | 13–16 | - | - | - | - | 11–16 |  |

## **User-Defined Input Acquisition**

#### Presentation

The IO module can acquire user-defined indications delivered by external devices through digital inputs. The status of the input is displayed on the FDM121 display. The indication description can be entered using the EcoStruxure Power Commission software, page 23.

Each change of state of a user-defined input generates an event. For more information on the IO module events, refer to Events and Alarms, page 31.

| Code IO1      | Code IO2      | Description          | Type Priority |        | Reset            |
|---------------|---------------|----------------------|---------------|--------|------------------|
| 1579 (0x062B) | 1835 (0x072B) | User-defined input 1 | Alarm         | Medium | Manual or remote |
| 1580 (0x062C) | 1836 (0x072C) | User-defined input 2 | Alarm         | Medium | Manual or remote |
| 1581 (0x062D) | 1837 (0x072D) | User-defined input 3 | Alarm         | Medium | Manual or remote |
| 1582 (0x062E) | 1838 (0x072E) | User-defined input 4 | Alarm         | Medium | Manual or remote |
| 1583 (0x062F) | 1839 (0x072F) | User-defined input 5 | Alarm         | Medium | Manual or remote |
| 1584 (0x0630) | 1840 (0x0730) | User-defined input 6 | Alarm         | Medium | Manual or remote |

#### Input/Output Assignment

The table below lists the possible assignment of the digital inputs, according to the predefined application selected on the IO module:

| Inputs               | Predefine | Predefined Application Selected |    |    |   |   |   |   |    |  |  |  |
|----------------------|-----------|---------------------------------|----|----|---|---|---|---|----|--|--|--|
|                      | 1         | 2                               | 3  | 4  | 5 | 6 | 7 | 8 | 9  |  |  |  |
| User-defined input 1 | -         | -                               | -  | -  | - | - | _ | _ | 11 |  |  |  |
| User-defined input 2 | -         | -                               | -  | -  | - | - | - | - | 12 |  |  |  |
| User-defined input 3 | -         | -                               | -  | 13 | - | - | - | - | 13 |  |  |  |
| User-defined input 4 | 14        | -                               | -  | 14 | - | - | - | - | 14 |  |  |  |
| User-defined input 5 | 15        | -                               | -  | 15 | - | - | - | - | 15 |  |  |  |
| User-defined input 6 | 16        | -                               | 16 | 16 | - | - | - | - | 16 |  |  |  |

**NOTE:** If two IO modules are connected in the IMU, only one user-defined input can be assigned for each input number. For example, if user-defined input is assigned to Input 3 of IO1, we cannot assign the same user-defined input to Input 3 of IO2.

#### **Input Indicator**

#### Presentation

The input indicator application is used to control the digital output according to the status of a digital input, for local indication of the input status.

Any digital input of one of the IO modules can be assigned to an available digital output of one of the IO modules. The input indicator can be assigned using the EcoStruxure Power Commission software.

#### Input/Output Assignment

| Outputs             | Predefined Application Selected |    |        |    |   |   |   |   |       |  |
|---------------------|---------------------------------|----|--------|----|---|---|---|---|-------|--|
|                     | 1                               | 2  | 3      | 4  | 5 | 6 | 7 | 8 | 9     |  |
| IO1 inputs I1 to I6 | 01–03                           | O3 | 01, 02 | O3 | - | - | - | - | 01–03 |  |
| IO2 inputs I1 to I6 | 01–03                           | O3 | 01, 02 | O3 | - | _ | _ | - | 01–03 |  |

## **Threshold Overrun of Input Counter Indicator**

#### Presentation

The input counter threshold overrun event can be assigned to the digital outputs for local indication. The input counter threshold overrun output can be configured using the EcoStruxure Power Commission software.

#### Input/Output Assignment

| Outputs                                                     | Predefined Application Selected |    |        |    |   |   |   |   |       |
|-------------------------------------------------------------|---------------------------------|----|--------|----|---|---|---|---|-------|
|                                                             | 1                               | 2  | 3      | 4  | 5 | 6 | 7 | 8 | 9     |
| IO1 input I1 counter overrun to input<br>I6 counter overrun | 01–03                           | O3 | 01, 02 | O3 | - | - | - | - | 01–03 |
| IO2 input I1 counter overrun to input<br>I6 counter overrun | 01–03                           | O3 | 01, 02 | O3 | - | - | - | - | 01–03 |

#### **Breaker Status Indicator**

#### Presentation

The following device status can be assigned to the digital outputs for local indication:

- Position indicator status (OF)
- Trip indicator status (SD)

**NOTE:** The trip indicator status is available with ComPacT NSX and PowerPacT H-, J-, and L-frame circuit breakers.

- Electrical trip indicator status (SDE)
- Ready to close status (PF)

**NOTE:** The ready to close (PF) status is available with MasterPacT MTZ, MasterPacT NT/NW, ComPacT NS, and PowerPacT P- and R-frame circuit breakers.

The circuit breaker status can be configured to the IO module digital output for local indication using the EcoStruxure Power Commission software.

#### **Compatible Devices**

| Range                                                                                                    | Minimum Hardware Configuration Required                                                                                                    |  |  |  |  |
|----------------------------------------------------------------------------------------------------|----------------------------------------------------------------------------------------------------|--|--|--|--|
| MasterPacT MTZ circuit breaker                                                                                                    | Fixed or drawout circuit breaker + MicroLogic X control unit + ULP port module                                                                                                    |  |  |  |  |
| <ul> <li>MasterPacT NT circuit breaker</li> <li>MasterPacT NW circuit breaker</li> <li>ComPacT NS 630b-1600 circuit breaker</li> <li>ComPacT NS 1600b-3200 circuit breaker</li> <li>PowerPacT P- and R-frame circuit breaker</li> </ul> | <ul> <li>Fixed or drawout circuit breaker + BCM ULP module with firmware version 4.1.0 and above</li> <li>Fixed or drawout switch-disconnector + BCM ULP module with firmware version 4.1.0 and above</li> </ul>                                                                                                    |  |  |  |  |
| <ul> <li>ComPacT NSX circuit breaker</li> <li>PowerPacT H-, J-, and L-frame circuit breaker</li> </ul>                                                                                                    | <ul> <li>Fixed or withdrawable circuit breaker + BSCM module with firmware version 2.2.7 and above</li> <li>Fixed or withdrawable circuit breaker + BSCM Modbus SL/ULP module</li> <li>Fixed or withdrawable switch-disconnector + BSCM module with firmware version 2.2.7 and above</li> <li>Fixed or withdrawable switch-disconnector + BSCM Modbus SL/ULP module</li> </ul> |  |  |  |  |

#### **Input/Output Assignment**

| Outputs                                | Predefined Application Selected |    |        |    |   |   |   |   |       |
|----------------------------------------|---------------------------------|----|--------|----|---|---|---|---|-------|
|                                        | 1                               | 2  | 3      | 4  | 5 | 6 | 7 | 8 | 9     |
| Position indicator status (OF)         | 01–03                           | O3 | 01, 02 | O3 | - | - | - | - | 01–03 |
| Trip indicator status (SD)             | 01–03                           | O3 | 01, 02 | O3 | _ | - | - | - | 01–03 |
| Electrical trip indicator status (SDE) | 01–03                           | O3 | 01, 02 | O3 | - | - | - | - | 01–03 |
| Ready-to-close status (PF)             | 01–03                           | O3 | 01, 02 | O3 | - | - | 1 | - | 01–03 |

## **Maintenance Indicator**

#### Presentation

On MasterPacT MTZ and MasterPacT NW circuit breakers, the contact wear alarm can be assigned to an available digital output for local indication.

The maintenance indicators can be configured using the EcoStruxure Power Commission software.

**NOTE:** On ComPacT NSX or PowerPacT H-, J-, and L-frame circuit breakers, the contact wear alarm can be assigned to an available digital output for local indication as one of the 10 user-defined contact alarms. For more information, refer to the user-defined Alarm Indicator, page 88.

#### **Compatible Devices**

| Range                          | Minimum Hardware Configuration Required                                                                               |
|--------------------------------|----------------------------------------------------------------------------------------------------|
| MasterPacT MTZ circuit breaker | Fixed or drawout circuit breaker + MicroLogic X control unit + ULP port module                                        |
| MasterPacT NW circuit breaker  | Fixed or drawout circuit breaker + BCM ULP module with firmware version 4.1.0 and above + MicroLogic P or H trip unit |

#### Input/Output Assignment

| Outputs            | Predefined Application Selected |    |        |    |   |   |   |   |       |
|--------------------|---------------------------------|----|--------|----|---|---|---|---|-------|
|                    | 1                               | 2  | 3      | 4  | 5 | 6 | 7 | 8 | 9     |
| Contact wear alarm | 01–03                           | O3 | 01, 02 | O3 | - | _ | - | - | 01–03 |

## **Trip Indicator**

#### Presentation

Trip event can be assigned to an available digital output for local indication. The trip events that can be assigned to a digital output depend on the circuit breaker. The trip indicator can be configured using the EcoStruxure Power Commission software.

## **Compatible Devices**

| Range                                                                                                    | Minimum Hardware Configuration Required                                                                                                    | Note     |
|----------------------------------------------------------------------------------------------------|----------------------------------------------------------------------------------------------------|----------|
| MasterPacT MTZ circuit breaker                                                                                                    | Fixed or drawout circuit breaker + MicroLogic X control unit + ULP port module                                                                              | Device 1 |
| <ul><li>MasterPacT NT circuit breaker</li><li>MasterPacT NW circuit breaker</li></ul>                                                                     | Fixed or drawout circuit breaker + BCM ULP module with firmware version 4.1.0 and above + MicroLogic A or E trip unit with firmware version 1.0.3 and above | Device 2 |
| <ul> <li>ComPacT NS 630b-1600 circuit breaker</li> <li>ComPacT NS 1600b-3200 circuit breaker</li> <li>PowerPacT P- and R-frame circuit breaker</li> </ul> | Fixed or drawout circuit breaker + BCM ULP module with firmware version 4.1.0 and above + MicroLogic P or H trip unit with firmware version 1.0.3 and above | Device 3 |
| ComPacT NSX circuit breaker                                                                                                    | Fixed or withdrawable circuit breaker + MicroLogic 5 trip unit with firmware version 1.0.3 and above                                                        | Device 4 |
| • PowerPact H-, J-, and L-frame circuit breaker                                                                                                    | Fixed or withdrawable circuit breaker + MicroLogic 6 trip unit with firmware version 1.0.3 and above                                                        | Device 5 |
|                                                                                                    | Fixed or withdrawable circuit breaker + MicroLogic 6 EM trip unit with firmware version 1.0.3 and above                                                     | Device 6 |
|                                                                                                    | Fixed or withdrawable circuit breaker + MicroLogic 7 trip unit with firmware version 2.1.0 and above                                                        | Device 7 |

#### **Trip Indicators**

| Trip                                        | Compatible MasterPacT<br>MTZ Circuit Breakers <sup>(1)</sup> | Compatible<br>MasterPacT NT/NW,<br>ComPacT NS, or<br>PowerPacT P- and<br>R-Frame Circuit<br>Breakers <sup>(1)</sup> | Compatible ComPacT<br>NSX or PowerPacT H-,<br>J-, and L-Frame Circuit<br>Breakers <sup>(1)</sup> |
|---------------------------------------------|--------------------------------------------------------------|----------------------------------------------------------------------------------------------------|--------------------------------------------------------------------------------------------------|
| Long-time protection Ir                     | Device 1                                                     | Devices 2 and 3                                                                                                    | Devices 4, 5, 6, and 7                                                                           |
| Short-time protection Isd                   | Device 1                                                     | Devices 2 and 3                                                                                                    | Devices 4, 5, 6, and 7                                                                           |
| Instantaneous protection li                 | Device 1                                                     | Devices 2 and 3                                                                                                    | Devices 4, 5, 6, and 7                                                                           |
| Earth-fault protection Ig                   | Device 1                                                     | Devices 2 and 3                                                                                                    | Devices 5 and 6                                                                                  |
| Earth-leakage (Vigi) protection I∆n         | Device 1                                                     | Devices 2 and 3                                                                                                    | Device 7                                                                                         |
| Integrated instantaneous protection         | Device 1                                                     | Devices 2 and 3                                                                                                    | Devices 4, 5, 6, and 7                                                                           |
| Instantaneous with earth-leakage protection | Device 1                                                     | -                                                                                                    | _                                                                                                |
| Trip unit in STOP mode                      | -                                                            | -                                                                                                    | Devices 4, 5, 6, and 7                                                                           |
| Reflex tripping protection                  | -                                                            | -                                                                                                    | Devices 4, 5, 6, and 7                                                                           |
| Unbalance motor protection                  | -                                                            | -                                                                                                    | Device 6                                                                                         |
| Jam motor protection                        | -                                                            | -                                                                                                    | Device 6                                                                                         |
| Underload motor protection                  | _                                                            | -                                                                                                    | Device 6                                                                                         |
| Long start motor protection                 | -                                                            | -                                                                                                    | Device 6                                                                                         |
| Unbal protection                            | -                                                            | Device 3                                                                                                    | _                                                                                                |

| Trip                                                   | q                     |                            | Compatible<br>MasterPacT NT/NW,<br>ComPacT NS, or<br>PowerPacT P- and<br>R-Frame Circuit<br>Breakers <sup>(1)</sup> | Compatible ComPacT<br>NSX or PowerPacT H-,<br>J-, and L-Frame Circuit<br>Breakers <sup>(1)</sup> |  |
|--------------------------------------------------------|-----------------------|----------------------------|----------------------------------------------------------------------------------------------------|--------------------------------------------------------------------------------------------------|--|
| I1 Max protection                                      |                       | -                          | Device 3                                                                                                    | -                                                                                                |  |
| I2 Max protection                                      |                       | -                          | Device 3                                                                                                    | -                                                                                                |  |
| 13 Max protection                                      |                       | -                          | Device 3                                                                                                    | -                                                                                                |  |
| IN Max protection                                      |                       | -                          | Device 3                                                                                                    | -                                                                                                |  |
| Vmin protection                                        |                       | – Device 3                 |                                                                                                    | -                                                                                                |  |
| Vmax protection                                        |                       | -                          | Device 3                                                                                                    | -                                                                                                |  |
| Vunbal protection                                      |                       | -                          | Device 3                                                                                                    | -                                                                                                |  |
| Reverse power protection                               |                       | -                          | Device 3                                                                                                    | -                                                                                                |  |
| Fmin protection                                        |                       | -                          | Device 3                                                                                                    | -                                                                                                |  |
| Fmax protection                                        |                       | -                          | Device 3                                                                                                    | -                                                                                                |  |
| Phase rotation                                         |                       | -                          | Device 3                                                                                                    | -                                                                                                |  |
| Multi-trip indication (OR of the available trip event) |                       | – Devices 2 and 3          |                                                                                                    | Devices 4, 5, 6, and 7                                                                           |  |
| (1)                                                    | See definitions in Co | mpatible Devices, page 84. |                                                                                                    |                                                                                                  |  |

#### Input/Output Assignment

| Outputs | Predefined Application Selected |    |        |    |   |   |   |   |       |
|---------|---------------------------------|----|--------|----|---|---|---|---|-------|
|         | 1                               | 2  | 3      | 4  | 5 | 6 | 7 | 8 | 9     |
| Trip    | 01–03                           | O3 | 01, 02 | O3 | - | _ | _ | _ | 01–03 |

#### **Alarm Indicators**

#### Presentation

Alarms can be assigned to an available digital output for local indication on:

- MasterPacT MTZ circuit breaker with MicroLogic X control unit
- MasterPacT NT/NW, ComPacT NS, or PowerPacT P- and R-frame circuit breaker with MicroLogic A/E/P/H trip unit

The alarm that can be assigned to a digital output depends on the MicroLogic trip unit. The alarm indicator can be configured using the EcoStruxure Power Commission software, page 23.

| Alarm               | Compatible MicroLogic X Control Units     | Compatible MicroLogic A/E/P/H Trip<br>Units |
|---------------------|-------------------------------------------|---------------------------------------------|
| Ground fault alarm  | MicroLogic 2.0 X, 3.0 X, 5.0 X, and 6.0 X | MicroLogic 6 A/E/P/H                        |
| Earth-leakage alarm | MicroLogic 7.0 X                          | MicroLogic 7 A/P/H                          |

For more information, refer to the following user guides in Related Documents, page 8:

- MasterPacT MTZ MicroLogic X Control Unit User Guide
- MicroLogic A and E Trip Units User Guide
- MicroLogic P Trip Units User Guide
- MicroLogic H Trip Units User Guide

#### **Compatible Devices**

| Range                                                                                                    | Minimum Hardware Configuration Required                                                                                              |  |  |  |  |  |
|----------------------------------------------------------------------------------------------------|----------------------------------------------------------------------------------------------------|--|--|--|--|--|
| MasterPacT MTZ circuit breaker                                                                                                    | Fixed or withdrawable circuit breaker + MicroLogic X control unit with Ground fault alarm Digital Module installed + ULP port module |  |  |  |  |  |
| <ul> <li>MasterPacT NT circuit breaker</li> <li>MasterPacT NW circuit breaker</li> <li>ComPacT NS 630b-1600 circuit breaker</li> <li>ComPacT NS 1600b-3200 circuit breaker</li> <li>PowerPacT P- and R-frame circuit breaker</li> </ul> | Fixed or withdrawable circuit breaker + MicroLogic A/E/P/H trip unit + BCM ULP module with firmware version 4.1.0 and above          |  |  |  |  |  |

#### Input/Output Assignment

| Inputs | Predefined Application Selected |    |        |    |   |   |   |   |       |  |
|--------|---------------------------------|----|--------|----|---|---|---|---|-------|--|
|        | 1                               | 2  | 3      | 4  | 5 | 6 | 7 | 8 | 9     |  |
| Alarm  | 01–03                           | O3 | 01, 02 | O3 | - | - | - | - | 01–03 |  |

## **Pre-Alarm Indicators**

#### Presentation

On a ComPacT NSX or PowerPacT H-, J-, and L-frame circuit breaker with MicroLogic 5, 6, or 7 trip unit, pre-alarms can be assigned to an available digital output for local indication. The pre-alarms that can be assigned to a digital output depend on the MicroLogic trip unit. The pre-alarm indicator can be configured using the EcoStruxure Power Commission software, page 23.

| Pre-Alarm                                                          | Compatible MicroLogic Trip Units |
|--------------------------------------------------------------------|----------------------------------|
| Long-time protection Ir pre-alarm (PAL Ir)                         | MicroLogic 5, 6, or 7 trip unit  |
| Earth-fault protection Ig pre-alarm (PAL Ig)                       | MicroLogic 6 trip unit           |
| Earth-leakage protection I $\Delta$ n pre-alarm (PAL I $\Delta$ n) | MicroLogic 7 trip unit           |

For more information, refer to the following user guide in Related Documents, page 8.

- ComPacT NSX MicroLogic 5/6/7 Trip Units User Guide
- PowerPacT H-, J-, and L-Frame MicroLogic 5 or 6 Trip Units User Guide

#### **Compatible Devices**

| Range                                                                                                  | Minimum Hardware Configuration Required                                 |
|----------------------------------------------------------------------------------------------------|-------------------------------------------------------------------------|
| <ul> <li>ComPacT NSX circuit breaker</li> <li>PowerPacT H-, J-, and L-frame circuit breaker</li> </ul> | Fixed or withdrawable circuit breaker + MicroLogic 5, 6, or 7 trip unit |

#### Input/Output Assignment

| Inputs    | Predefined Application Selected |    |        |    |   |   |   |   |       |
|-----------|---------------------------------|----|--------|----|---|---|---|---|-------|
|           | 1                               | 2  | 3      | 4  | 5 | 6 | 7 | 8 | 9     |
| Pre-alarm | 01–03                           | O3 | O1, O2 | O3 | - | - | - | - | 01–03 |

## **User-Defined Alarm Indicator**

#### Presentation

On the ComPacT NSX or PowerPacT H-, J-, and L-frame circuit breakers with MicroLogic 5, 6, or 7 trip units, ten alarms can be assigned to an available digital output for local indication.

The alarm indicator can be configured using the EcoStruxure Power Commission software, page 23.

For more information, refer to the following user guides in Related Documents, page 8:

- ComPacT NSX MicroLogic 5/6/7 Trip Units User Guide
- PowerPacT H-, J-, and L-Frame MicroLogic 5 or 6 Trip Units User Guide

#### **Compatible Devices**

| Range                                                                                                    | Minimum Hardware Configuration Required                                 |
|----------------------------------------------------------------------------------------------------|-------------------------------------------------------------------------|
| <ul> <li>ComPacT NSX circuit breakers</li> <li>PowerPacT H-, J-, and L-frame circuit breakers</li> </ul> | Fixed or withdrawable circuit breaker + MicroLogic 5, 6, or 7 trip unit |

#### Input/Output Assignment

| Inputs                | Predefined Application Selected |    |        |    |   |   |   |   |       |
|-----------------------|---------------------------------|----|--------|----|---|---|---|---|-------|
|                       | 1                               | 2  | 3      | 4  | 5 | 6 | 7 | 8 | 9     |
| User-defined alarm 1  | 01–03                           | O3 | 01, 02 | O3 | - | - | - | - | 01–03 |
| User-defined alarm 2  | 01–03                           | O3 | 01, 02 | O3 | - | - | - | - | 01–03 |
| User-defined alarm 3  | 01–03                           | O3 | 01, 02 | O3 | - | - | - | - | 01–03 |
| User-defined alarm 4  | 01–03                           | O3 | 01, 02 | O3 | - | - | - | - | 01–03 |
| User-defined alarm 5  | 01–03                           | O3 | 01, 02 | O3 | - | - | - | - | 01–03 |
| User-defined alarm 6  | 01–03                           | O3 | 01, 02 | O3 | - | _ | - | - | 01–03 |
| User-defined alarm 7  | 01–03                           | O3 | 01, 02 | O3 | - | _ | - | - | 01–03 |
| User-defined alarm 8  | 01–03                           | O3 | 01, 02 | O3 | - | _ | - | - | 01–03 |
| User-defined alarm 9  | 01–03                           | O3 | 01, 02 | O3 | - | _ | - | - | 01–03 |
| User-defined alarm 10 | 01–03                           | O3 | 01, 02 | O3 | - | - | - | - | 01–03 |

## **Multi-Event Group Indicator**

#### Presentation

On MasterPacT MTZ circuit breakers with MicroLogic X control units, eight multievent group can be assigned to an available digital output for local indication.

The multi-event group indicator can be configured using the EcoStruxure Power Commission software, page 23.

For more information, refer to the EcoStruxure Power Commission Online Help.

#### **Compatible Devices**

| Range                          | Minimum Hardware Configuration Required                                        |
|--------------------------------|--------------------------------------------------------------------------------|
| MasterPacT MTZ circuit breaker | Fixed or drawout circuit breaker + MicroLogic X control unit + ULP port module |

#### Input/Output Assignment

| Inputs               | Predefined Application Selected |    |       |    |   |   |   |   |       |
|----------------------|---------------------------------|----|-------|----|---|---|---|---|-------|
|                      | 1                               | 2  | 3     | 4  | 5 | 6 | 7 | 8 | 9     |
| Multi-events Group 1 | 01–03                           | O3 | 01–02 | O3 | - | - | - | - | 01–03 |
| Multi-events Group 2 | 01–03                           | O3 | 01–02 | O3 | - | - | - | - | 01–03 |
| Multi-events Group 3 | 01–03                           | O3 | 01–02 | O3 | - | - | - | - | 01–03 |
| Multi-events Group 4 | 01–03                           | O3 | 01–02 | O3 | - | - | - | - | 01–03 |
| Multi-events Group 5 | 01–03                           | O3 | 01–02 | O3 | - | - | - | - | 01–03 |
| Multi-events Group 6 | 01–03                           | O3 | 01–02 | O3 | - | - | - | - | 01–03 |
| Multi-events Group 7 | 01–03                           | O3 | 01–02 | O3 | - | - | _ | - | 01–03 |
| Multi-events Group 8 | 01–03                           | O3 | 01–02 | O3 | _ | - | - | - | 01–03 |

# Troubleshooting

| Symptoms                                                                          | Cause                                                                                    | Action                                                                                                    |  |  |
|-----------------------------------------------------------------------------------|------------------------------------------------------------------------------------------|----------------------------------------------------------------------------------------------------|--|--|
| Cradle management application is enabled<br>and it is not working as expected     | EIFE is connected in IMU                                                                 | <ul> <li>Check if ULP LED has a blinking pattern</li> <li>Check if the right application is selected</li> <li>Use EIFE interface to perform the cradle management application</li> </ul>                                                                                        |  |  |
| IO module applications are not working as expected                                | Application is not validated                                                             | <ul> <li>Check if all the input and output LEDs have<br/>the blinking pattern</li> <li>Check the application rotary switch position</li> <li>Press the Test/reset button for 5 to 15 seconds<br/>to validate the application</li> </ul>                                         |  |  |
|                                                                                   | System configuration is not correct                                                      | <ul> <li>Check if ULP LED has a blinking pattern</li> <li>Check if there is any hardware or firmware discrepancy with the EcoStruxure Power Commission software, page 23 and follow the instructions. For details, refer to Compatibility Matrix in RSU Online Help.</li> </ul> |  |  |
|                                                                                   | ULP wiring is not correct                                                                | <ul> <li>Press the Test/reset button for 1 to 5 seconds<br/>on the IO module to check all ULP modules<br/>are properly wired on IMU system</li> <li>Follow the instructions as per the EcoStruxure<br/>Power Commission software, page 23</li> </ul>                            |  |  |
|                                                                                   | Digital input and digital output wiring is not correct                                   | Force the state of the input and output with the EcoStruxure Power Commission software to check the wiring.                                                                                                    |  |  |
| Digital output is not working                                                     | Wiring issue                                                                             | <ul> <li>Check the digital output LED status</li> <li>Check if a digital output is forced or not</li> <li>Check if a digital output is assigned with any other assignment</li> <li>If still not working, contact Schneider Electric service personnel</li> </ul>                |  |  |
|                                                                                   | Configuration issue                                                                      | <ul> <li>Check if the right application is selected</li> <li>Check the output assignment using the<br/>EcoStruxure Power Commission software</li> </ul>                                                                                                    |  |  |
|                                                                                   | Digital output is damaged                                                                | <ul> <li>Check the number of digital output operations counter</li> <li>Replace the IO module if threshold is crossed</li> </ul>                                                                                                    |  |  |
| Digital input is not working                                                      | Wiring issue                                                                             | <ul> <li>Check the digital input LED status</li> <li>Check if a digital input is forced or not</li> <li>Check if a digital input is assigned with the pulse input</li> </ul>                                                                                                    |  |  |
|                                                                                   | Configuration issue                                                                      | <ul> <li>Check if the right application is selected</li> <li>Check if the debounce setting of the digital input is correct</li> </ul>                                                                                                    |  |  |
| IO module is in degraded mode, according to the ULP LED, page 21                  | Configuration file transfer aborted<br>from the EcoStruxure Power<br>Commission software | Reload the configuration file with the correct assignments                                                                                                    |  |  |
| IO module is in configuration discrepancy mode, according to the ULP LED, page 21 | Duplicate assignments within the same IO module                                          | Check the application assignments with the<br>EcoStruxure Power Commission software                                                                                                    |  |  |
| Duplicate predefined application 1 to 8 across the two IO modules                 |                                                                                          | Modify the predefined application assigned to one of the IO modules                                                                                                    |  |  |
|                                                                                   | Duplicate input/output assignments across the two IO modules                             |                                                                                                    |  |  |
|                                                                                   | Cradle management and drawer<br>management applications are<br>configured together       | Configure only one of the applications, cradle<br>management, and drawer management, with the<br>EcoStruxure Power Commission software                                                                                                    |  |  |
| Switching on to ERMS mode is not possible                                         | Discrepancy with ERMS order alarm is active                                              | Reset the alarm                                                                                                    |  |  |
|                                                                                   | Inconsistency of the ERMS setting                                                        | Check and modify the ERMS setting                                                                                                    |  |  |

| Symptoms                                                               | Cause                                                                                         | Action                                             |  |  |
|------------------------------------------------------------------------|-----------------------------------------------------------------------------------------------|----------------------------------------------------|--|--|
| Switching off the ERMS mode is not possible                            | Discrepancy with ERMS order alarm is active                                                   | Reset the alarm                                    |  |  |
|                                                                        | Inconsistency of the ERMS setting                                                             | Check and modify the ERMS setting                  |  |  |
| Closing the circuit breaker is not possible either locally or remotely | Inhibit close order is activated by the IO module                                             | Enable the close order from the IO module.         |  |  |
|                                                                        | Inhibit close order is activated by a<br>remote controller using the<br>communication network | Enable the close order from the remote controller. |  |  |

Schneider Electric 35 rue Joseph Monier 92500 Rueil Malmaison France

+ 33 (0) 1 41 29 70 00

www.se.com

As standards, specifications, and design change from time to time, please ask for confirmation of the information given in this publication.

© 2024 Schneider Electric. All rights reserved.

DOCA0055EN-09